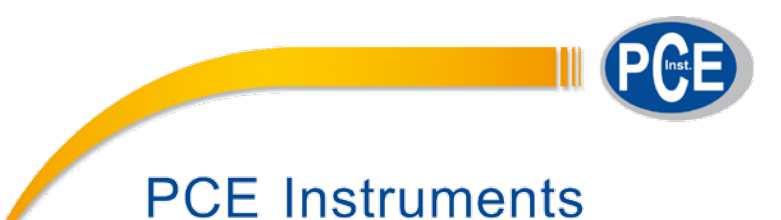

# **User's Manual**

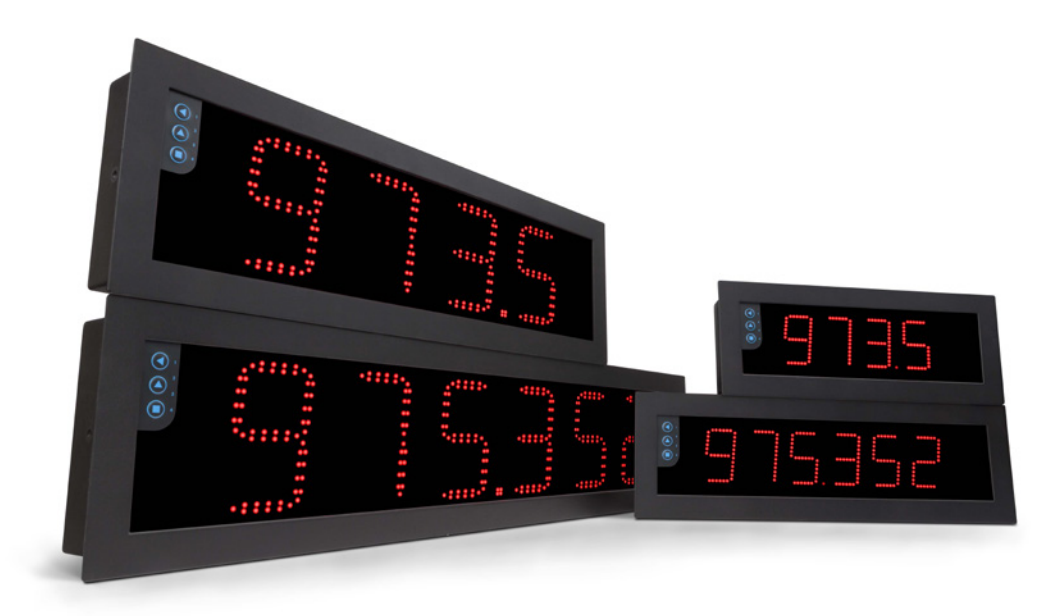

# PCE-BPD-P

# Impulse counters and ratemeters

**BIG PANEL DISPLAYS** 

Big panel displays with impulse counter, ratemeter and periodmeter functions. Different formats available with 60 mm and 100 mm digit height, 4 and 6 digits, in red color. Sturdy metal housing, with full IP65 protection, designed for panel, wall or hanging mount. Versatile and configurable, accepts all types of impulse signals (NPN, PNP, Namur, TTL, inductive, mechanical, encoders, ...), provides excitation voltage to power the transducer, configurable fast access menu, 'on power up' function, password and 5 configurable brightness levels. Universal AC and DC power. Accepts up to 3 output and control options (relays, analog retransmission, Modbus RTU, transistor outputs, RS-485 ASCII, ...). Configuration from frontal keypad or remote keypad.

www.pce-instruments.com

# 1. Large display PCE-BPD-P

# Big panel displays with impulse counter, ratemeter and periodmeter functions

Big panel displays for long distance reading, for industrial applications. Different formats available with 4 and 6 digits, with 60 mm and 100 m digit height. Front keypad to access the configuration menu, and optional remote keypad.

Instruments with 5 impulse counter modes (*see section* 1.13.3), 2 ratemeter modes (*see section* 1.13.9) and 1 periodmeter mode (*see section* 1.13.9).

Highly configurable, accepts all types of sensors (NPN, PNP, push-pull, Namur, inductive, pick-up, mechanical, TTL, CMOS, ...) including single and bidirectional encoder signals. Reading from 999999 to -199999 (or 9999 to -1999 for 4 digit formats) with configurable decimal point, scalable reading with configurable multiplier (1 to 999999) and divider factors (1 to 999999). Includes internal pull-up and pull-down resistors, configurable trigger levels, detection by rising or falling edge, excitation voltage configurable from 5 Vdc to 18 Vdc.

Output and control options with 1, 2 and 3 relays, transistor outputs, controls for SSR relays, isolated analog outputs, communications in Modbus RTU, RS-485 ASCII and RS-232. Sturdy metal housing with full IP65 protection. Internal connections by plug-in screw clamp terminals, and output through cable glands. Housing prepared for panel, wall and hanging mount.

- Configurable 'Fast access' to selected functions with key 'UP' ( ) (see section 1.13.17)
- 'On power up' for system protection on 'cold' start-up and control of alarm status (see section 1.13.18)
- 'FAST' mode for fast counter applications (see section 1.13.3)
- **'SLOW'** mode for ratemeters applications at low frequencies (slow applications) (see section 1.13.9)
- Easy configuration for most usual sensors at the 'SnSr / Auto' menu (see section 1.13.14)
- alarms with 1 or 2 setpoints, independent activation and deactivation delays, hysteresis, manual unlocking, ... (see section 1.13.15)

Multiple display filters, memory of maximum and minimum reading, password protection, 5 brightness levels.

#### 1.1 How to use this manual

If this is the first time you are configuring big panel display, below are the steps to follow to install and configure the instrument. Read all the manual sections in order to have a

- 1. Identify the instrument format (see section 1.4)
- 2. Power and signal connections
  - open the instrument (see section 1.5)
  - connect the power (see section 1.7)
  - connect the signal (see section 1.8)
  - close the instrument (see section 1.5)
- 3. Configure the instrument (see section 1.13)
  - select the main function, and the decimal point position (see section 1.13.2)
  - configure the main function selected (see section 1.13.2)
    - counter modes from section 1.13.3
  - ratemeter and periodmeter from section 1.13.9
  - configure the sensor (see section 1.13.13)

full and clear view of the characteristics of the instrument. Do not forget to read the installation precautions at section *1.17*.

- 4. Advanced configuration (optional)
  - configure the instrument alarms (see section 1.13.15)
  - configure the fast access (see section 1.13.17), 'on power up' (1.13.18), key 'LE' (1.13.19) and password (1.13.26)
- 5. If the instrument includes analog output or serial communications
  - to include an option to an instrument see section 1.6
  - to configure an installed option, access the option configuration menu (see section 1.13.30)
- 6. Install the instrument
  - mount on panel, wall or hanging (see section 1.16)
  - adjust the brightness level according to your environmental needs (see section 1.13.29)

# 1.2 How to order

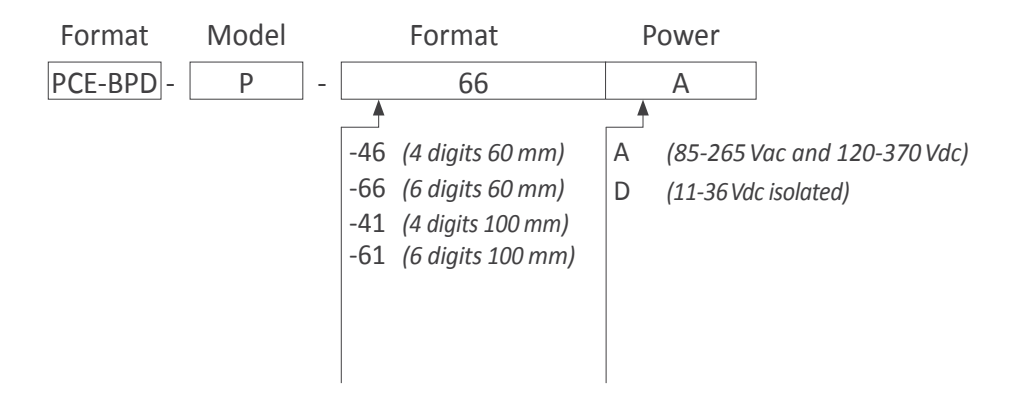

# 1.3 Index

| 1. Large display PCE-BPD-P                                |
|-----------------------------------------------------------|
| 1.1 How to use this manual                                |
| 1.2 How to order                                          |
| 1.3 Index                                                 |
| 1.4 Sizes and formats                                     |
| 1.4.1 Format 46                                           |
| 1.4.2 Format 41                                           |
| 1.4.3 Format 66                                           |
| 1.4.4 Format 61                                           |
| 1.5 To access the instrument 6                            |
| 1.6 Modular system6                                       |
| 1.7 Power connections and protective earth 7              |
| 1.8 Input signal connections                              |
| 1.9 Connections for remote keypad 7                       |
| 1.10 Technical specifications                             |
| 1.11 Functions included                                   |
| 1.12 Messages and errors                                  |
| 1.13 Configuration                                        |
| 1.13.1 How to operate the menus 10                        |
| 1.13.2 Initial set-up                                     |
| 1.13.3 Counter modes description                          |
| 1.13.4 Standard counter 'cn.1' configuration menu . 12    |
| 1.13.5 Quadrature counter 'cnq.2' configuration menu12    |
| 1.13.6 Counter + inhibition 'cn.3' configuration menu 13  |
| 1.13.7 Counter + control add / subtract 'cnc.4' configura |
| tion menu                                                 |
| 1.13.8 Differential counter 'cnd.5' configuration menu 13 |
| 1.13.9 Ratemeter and periodmeter modes description14      |
| 1.13.10 Ratemeter 'rt.6' configuration menu 14            |
| 1.13.11 Quadrature ratemeter 'rtq.7' configuration        |
| menu                                                      |
| 1.13.12 Periodmeter 'Prd.8' configuration menu 15         |
| 1.13.13 Accepted sensors and signals 16                   |
| 1.13.14 Sensor configuration menu 17                      |
| 1.13.15 Alarms                                            |
| 1.13.16 Alarms configuration menu                         |

| 1.13.17 Fast access                              | <br> | 20 |
|--------------------------------------------------|------|----|
| 1.13.18 'On power up' function                   | <br> | 20 |
| 1.13.19 Key 'LE'                                 | <br> | 20 |
| 1.13.20 'Fast access' configuration menu         | <br> | 21 |
| 1.13.21 'On power up' configuration menu         | <br> | 21 |
| 1.13.22 'Key LE' configuration menu              | <br> | 21 |
| 1.13.23 'Overrange / underrange' function        | <br> | 22 |
| 1.13.24 Left zeros function                      | <br> | 22 |
| 1.13.25 Excitation voltage function              | <br> | 22 |
| 1.13.26 'Password' function                      | <br> | 23 |
| 1.13.27 Default factory configuration            | <br> | 23 |
| 1.13.28 Firmware version                         | <br> | 23 |
| 1.13.29 Brightness configuration                 | <br> | 23 |
| 1.13.30 Access to the options configuration menu | <br> | 23 |
| 1.14 Full configuration menu                     | <br> | 24 |
| 1.15 Factory configuration                       | <br> | 27 |
| 1.16 Mounting                                    | <br> | 28 |
| 1.17 Installation precautions                    | <br> | 29 |
| 1.18 Warranty                                    | <br> | 29 |
| 1.19 CE declaration of conformity                | <br> | 29 |
| 2. Other options and accessories                 | <br> | 30 |
| 3.1 PCE-BPD-RK Remote keypad                     | <br> | 30 |
|                                                  |      |    |

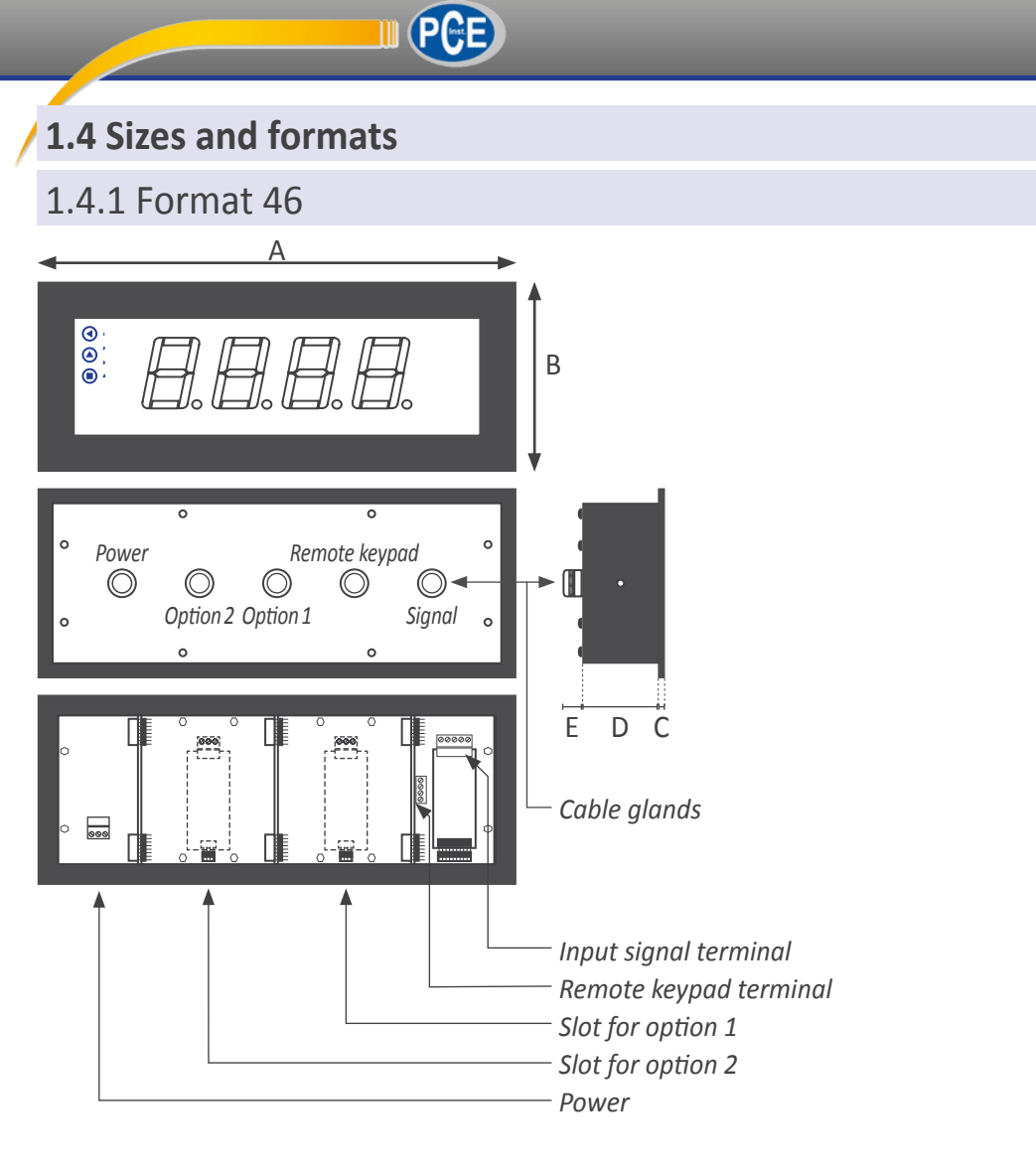

# 1.4.2 Format 41

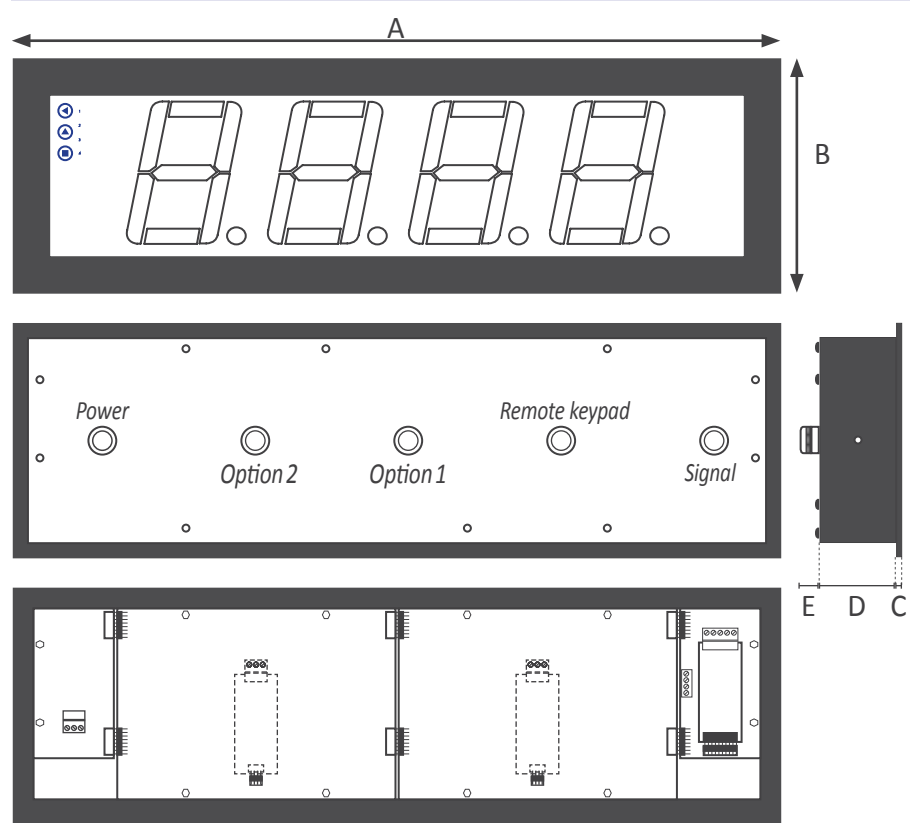

| Size A             | 340 mm |  |
|--------------------|--------|--|
| Size B             | 135 mm |  |
| Size C             | 3 mm   |  |
| Size D             | 55 mm  |  |
| Size E             | 25 mm  |  |
| Table 1 - Sizes 46 |        |  |

| Cut-out G                  | 322 mm (±1) |  |  |  |
|----------------------------|-------------|--|--|--|
| Cut-out F                  | 117 mm (±1) |  |  |  |
| Table 2 - Panel cut-out 46 |             |  |  |  |

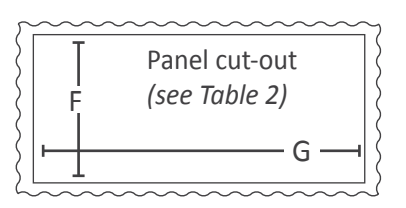

| Size A             | 542 mm |  |
|--------------------|--------|--|
| Size B             | 166 mm |  |
| Size C             | 3 mm   |  |
| Size D             | 55 mm  |  |
| Size E             | 25 mm  |  |
| Table 3 - Sizes 41 |        |  |

| Cut-out G                  | 524 mm (±1) |  |  |  |
|----------------------------|-------------|--|--|--|
| Cut-out F                  | 148 mm (±1) |  |  |  |
| Table 4 - Panel cut-out 41 |             |  |  |  |

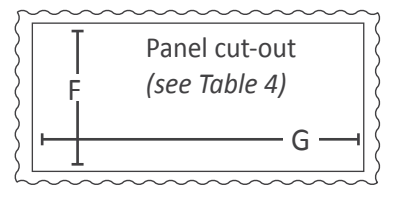

# 1.4.3 Format 66

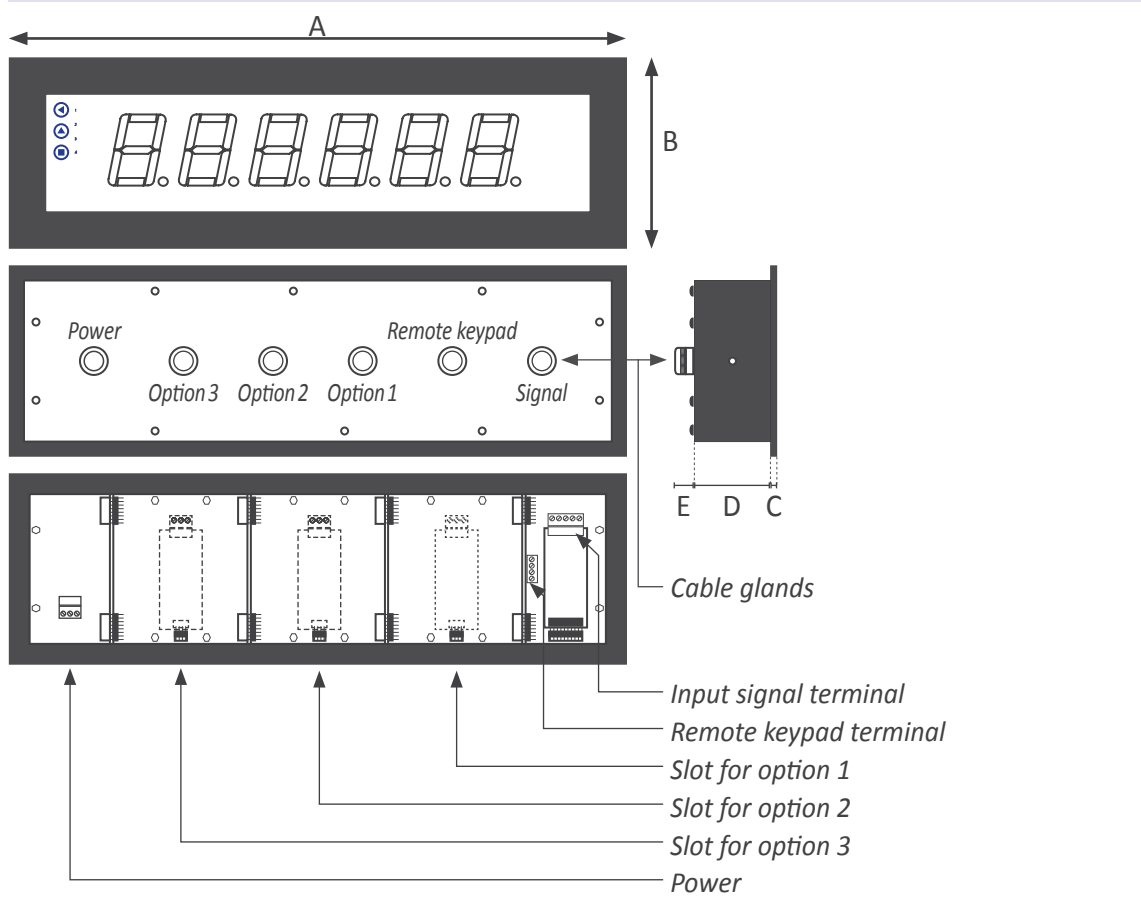

| Size A             | 436 mm |  |  |
|--------------------|--------|--|--|
| Size B             | 135 mm |  |  |
| Size C             | 3 mm   |  |  |
| Size D             | 55 mm  |  |  |
| Size E 25 mm       |        |  |  |
| Table 5 - Sizes 66 |        |  |  |

| Cut-out G                  | 418 mm (±1) |  |  |  |
|----------------------------|-------------|--|--|--|
| Cut-out F                  | 117 mm (±1) |  |  |  |
| Table 6 - Panel cut-out 66 |             |  |  |  |

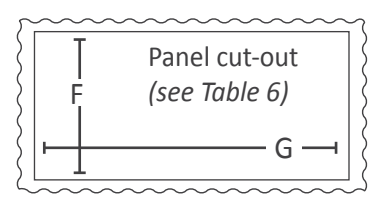

# 1.4.4 Format 61

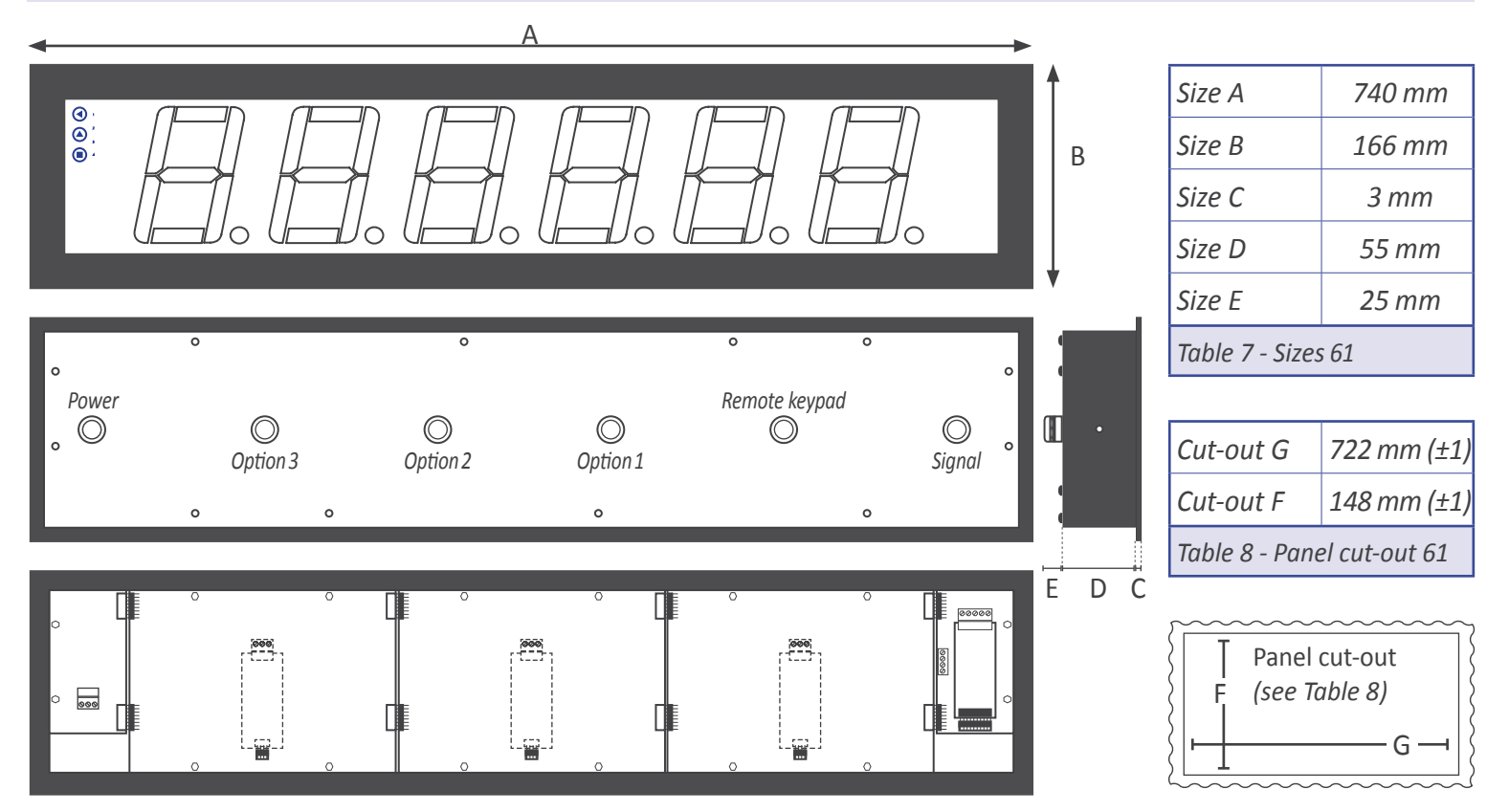

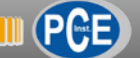

#### 1.5 To access the instrument

To open the housing, remove the screws from the back cover. With each screw there is a metal washer and a plastic washer. Once the screws are out, remove the back cover.

The figure below shows the instrument internal structure for a 64 format. It shows the location of the 3 slots for optional output and control modules, the power terminal and the input signal terminal. To close the instrument, place the back cover, the screws, the metal washer and the plastic washer. The plastic washer is in contact with the back cover. Confirm that the screws are correctly turning inside the internal female screws.

To ensure a correct IP65 protection tighten the back cover screws with a strength between 30 and 40 Ncm, with the help of a dynamometer screwdriver.

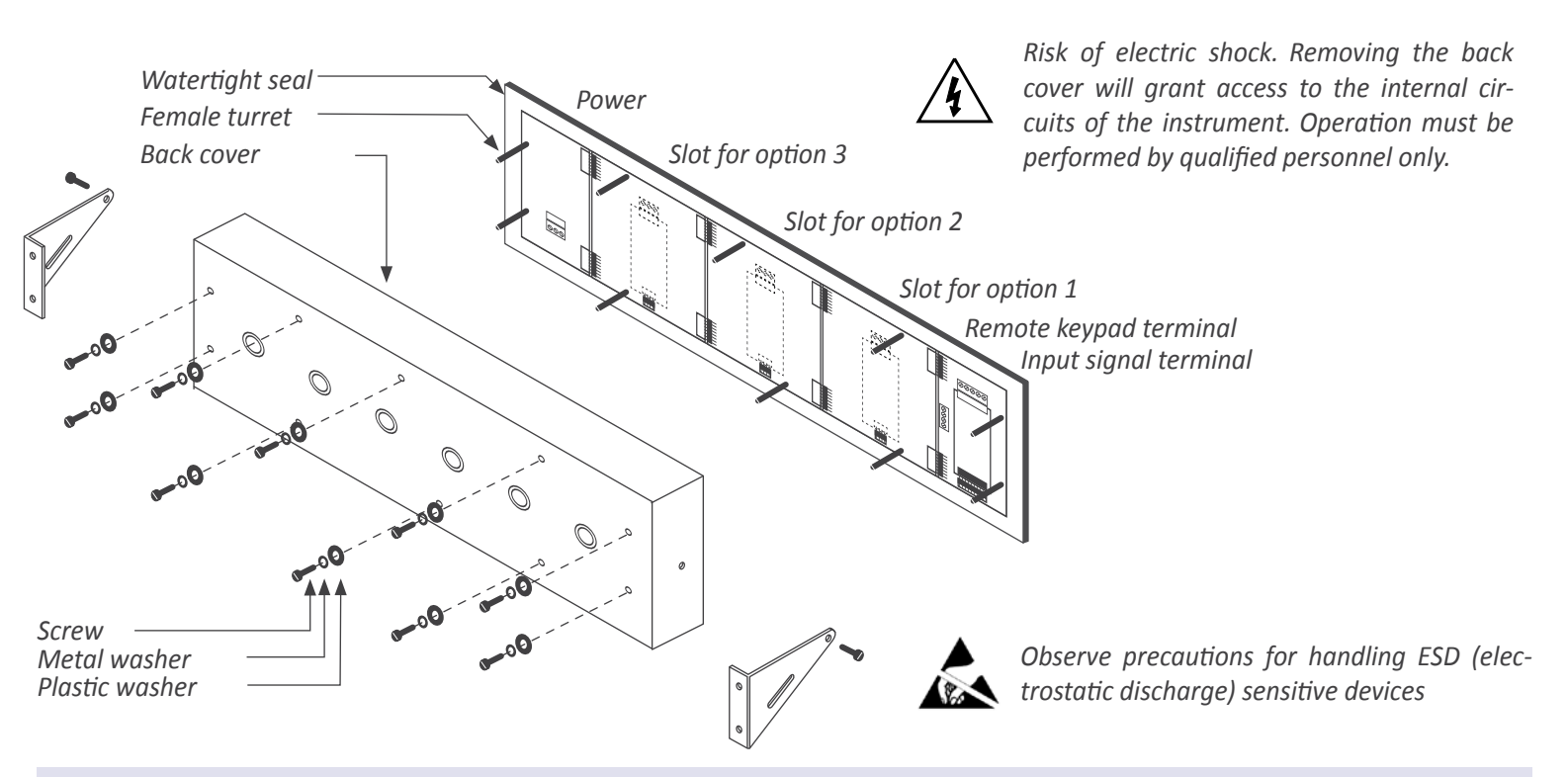

#### 1.6 Modular system

Big panel displays are designed with an internal modular architecture. The output and control modules are independent and can be installed by accessing the internal circuits of the instrument, and connecting the module to the connection jumpers of the selected slot. Each module is provided with a cable tie to fix the module to the tie base. The input signal modules defines the instrument function and are exchangeable, switching a temperature meter to an impulse counter only by replacing the input signal module.

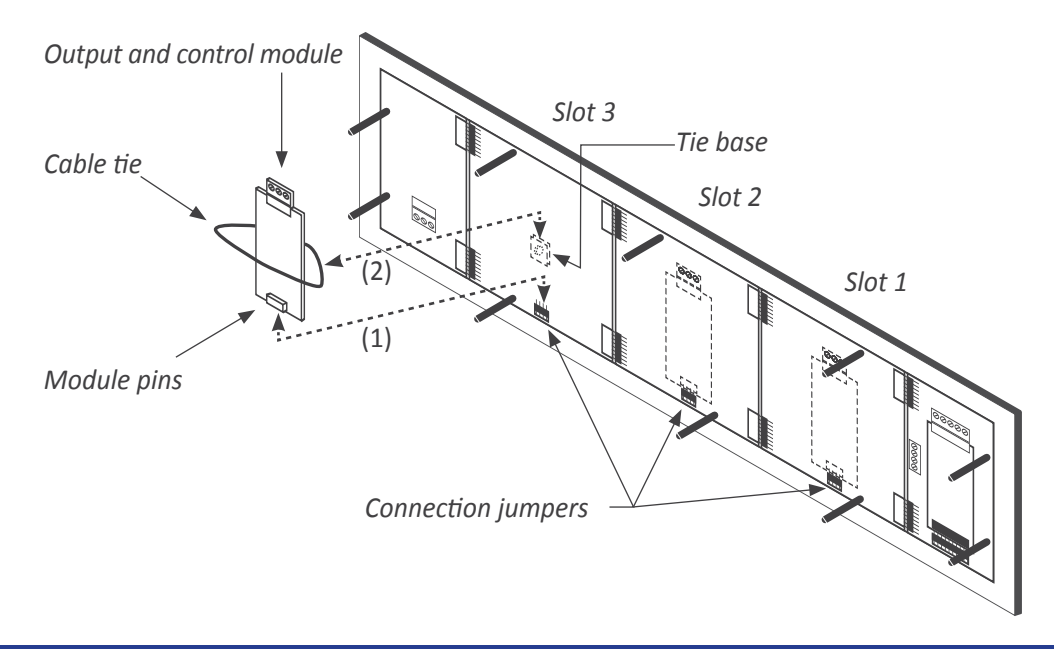

To install an output and control module

- insert the 'module pins' into the 'connection jumpers' in one of the free slots
- (2) place the 'cable tie' into the 'tie base' and embrace the 'module' firmly, until it is fixed

## 1.7 Power connections and protective earth

- 1. Unscrew the screws from the back cover and remove the back cover (see section 1.5).
- 2. Pass the power cable through the power cable gland (see section 1.4).
- 3. Prepare the power cables so that the earth wire is 20 cm longer than the other cables *(see Figure 1).*

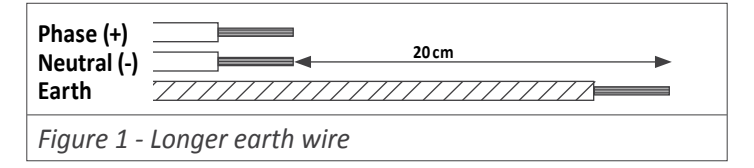

 Connect the earth wire to the internal fixed screw 'PE' (see Figure 2) located at the inside of the back cover. The instrument internally connects the back cover metallic

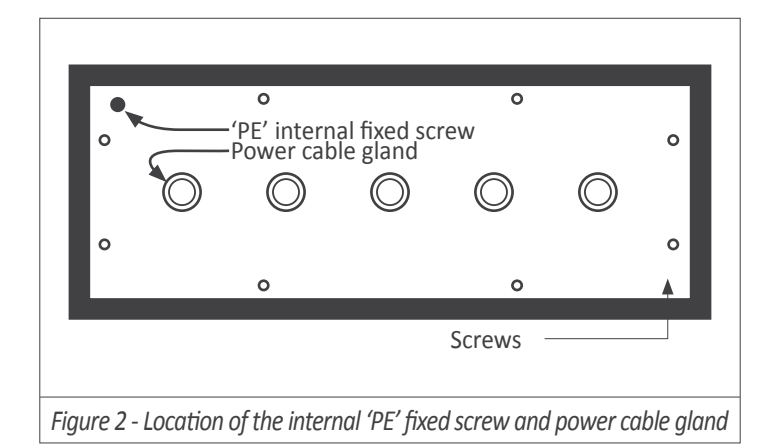

# 1.8 Input signal connections

- 1. Unscrew the screws from the back cover and remove the back cover (see section 1.5).
- 2. Locate the input signal terminal (see section 1.4).
- 3. Pass the signal cable through the signal cable gland (see section 1.4).
- 4. Connect the input signal cables (see Figure 4).
- 5. The connections label attached to the outside of the instrument has some free space left to write the color or local code for each cable.

# 1.9 Connections for remote keypad

The 4 pin terminal located beside the input signal module allows to replicate a remote version of the front keypad. Connect 4 cables for front keys 'SQ' ( $\blacksquare$ ), 'UP' ( $\blacktriangle$ ) and 'LE' ( $\blacktriangleleft$ ) and for the common. Pass these cables through the 'remote keypad' cable gland (see section 1.4).

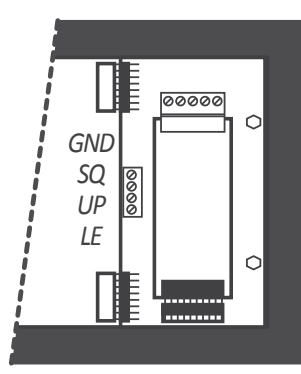

structure with the front metallic structure through an internal green-yellow cable. (dotted cable at Figure 3).

- 5. Connect phase and neutral (in AC power) or positive and negative (in DC power) to the internal power terminal.
- 6. The connections label attached to the outside of the instrument has some free space left to write the color or local code for each cable.
- 7. To comply with security regulation 61010-1, add to the power line a protection fuse acting as a disconnection element, easily accessible to the operator and identified as a protection device.

Power 'A' Power 'D' 500 mA time-lag fuse 1000 mA time-lag fuse

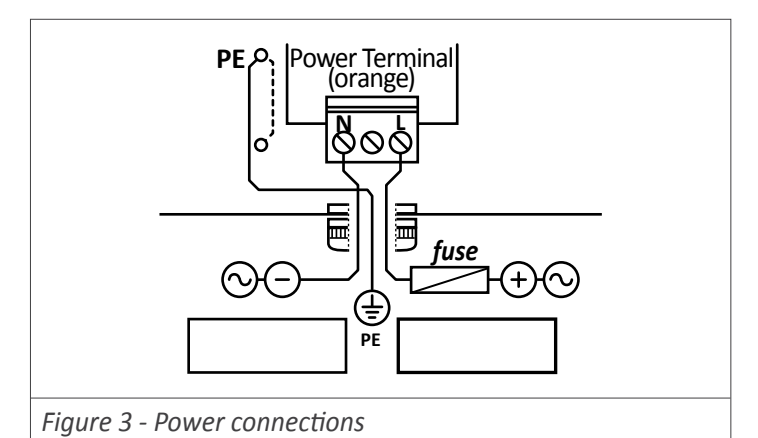

| _            | Channel A<br>Channel B<br>Reset<br>Unput Signal |
|--------------|-------------------------------------------------|
| Channel A    | Input 'A' for impulses                          |
| Channel B    | Input 'B' for impulses                          |
| Reset        | Reset connection                                |
| Vexc         | Excitation voltage                              |
| 0V           | Common                                          |
| Figure 4 - S | ignal connections                               |

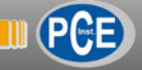

# 1.10 Technical specifications

| Digits               |                                                        | Power                      |                                      |
|----------------------|--------------------------------------------------------|----------------------------|--------------------------------------|
| number of digits     | 4 or 6 ( <i>see Table 9</i> )                          | power 'A'                  | 85 to 265 Vac and 120 to 370 Vdc     |
| digit                | 7 segments                                             |                            | isolated (isolation 2500 Vac)        |
| view angle           | 120º                                                   | power 'D'                  | 11 to 36 Vdc isolated                |
| color                | red                                                    |                            | (isolation 1500 Vdc)                 |
| digit height         | (see Table 9)                                          | consumption                | (see Table 9)                        |
| Reading              |                                                        | fuses                      | (see section 1.7)                    |
| max., min.           | (see Table 9)                                          | wire section               | max. $2.5 \mathrm{mm^2}$             |
| decimal point        | configurable                                           | Configuration              | front keypad with 3 keys             |
| overrange/underrange | configurable (flash, reset or pre-                     |                            | remote keypad (see section )         |
|                      | set) (see section 1.13.23)                             | Output and control options | relay output, analog retransmission, |
| display refresh      | 15 refresh / second                                    |                            | Modbus RTU,                          |
| memory               | yes, recovers the last counter                         | Mechanical                 |                                      |
|                      | value after power loss                                 | IP protection              | full IP65 housing                    |
| Input signal         |                                                        | mounting                   | panel, wall , hanging (see section   |
| signals accepted     | NPN, PNP, Namur, pick-up, TTL,                         |                            | 1.16)                                |
|                      | inductive, mechanical, quadra-                         | connections                | cable gland outputs                  |
|                      | ture,                                                  |                            | internal plug-in screw terminals     |
| vdc max. at input    | ±30 Vdc                                                | housing material           | textured iron, black painted         |
| input impedance      | 2.4 K with pull-up or pull-down                        |                            | methacrylate front filter            |
|                      | 470 K without pull resistances                         | weight                     | (see Table 9)                        |
| frequency max./min.  | for counter modes (see Table 12)                       | front sizes                | (see section 1.4)                    |
|                      | for ratemeter modes (see Table 13)                     | panel cut-out              | (see section 1.4)                    |
|                      | for periodmeter modes (see                             | depth                      | (see section 1.4)                    |
|                      | Table 13)                                              | Temperature                |                                      |
| quartz accuracy      | ±0.01 %                                                | operation                  | from 0 to +50 °C                     |
| thermal drift        | 20 ppm / ºC                                            | storage                    | from -20 to +70 ºC                   |
| wires section        | max. 0.5 mm <sup>2</sup>                               | warm-up time               | 15 minutes                           |
| Excitation voltage   |                                                        |                            |                                      |
| output voltage       | +18 Vdc, +15 Vdc, +9 Vdc, +5 Vdc<br>selectable by menu |                            |                                      |
| maximum current      | 70 mA                                                  |                            |                                      |
|                      |                                                        |                            |                                      |

|                                                         | Format 46 | Format 41 | Format 66 | Format 61 |  |
|---------------------------------------------------------|-----------|-----------|-----------|-----------|--|
| Number of digits                                        | 4         | 4         | 6         | 6         |  |
| Digit height                                            | 60 mm     | 100 mm    | 60 mm     | 100 mm    |  |
| Reading distance                                        | 25 meters | 50 meters | 25 meters | 50 meters |  |
| Slots for output and control options                    | 2         | 2         | 3         | 3         |  |
| Maximum reading                                         | 9999      |           | 999999    |           |  |
| Minimum reading                                         | -1999     |           | -199999   |           |  |
| Consumption (without options installed)                 | 3 W       | 5.25 W    | 3.5 W     | 5.5 W     |  |
| Consumption (with options installed)                    | 5 W       | 6.75 W    | 5,5 W     | 7 W       |  |
| Weight                                                  | 2200 gr.  | 2500 gr.  | 3500 gr.  | 4500 gr.  |  |
| Table 9 - Technical specifications associated to format |           |           |           |           |  |

yes, current limited to 70 mA

protection

| Counters                                       | Mode        | Frequency    | Section |
|------------------------------------------------|-------------|--------------|---------|
| Countor                                        | 'FAST' mode | max. 250 KHz |         |
| Counter                                        | normal mode | max. 9 KHz   |         |
| Counter + inhibition                           |             | max. 9 KHz   |         |
| Counter + control Add / Subtract               |             | max. 9 KHz   | 1 1 2 2 |
| Differential counter                           |             | max. 9 KHz   | 1.13.3  |
| mode x1                                        |             | max. 17 KHz  |         |
| Quadrature<br>counter                          | mode x2     | max. 16 KHz  |         |
|                                                | mode x4     | max. 11 KHz  |         |
| Table 12 - Maximum frequency for counter modes |             |              |         |

| Ratemeter                                                    | Mode        | Frequency                 | Section |  |
|--------------------------------------------------------------|-------------|---------------------------|---------|--|
|                                                              | normal mode | max. 500 KHz              |         |  |
| Ratemeter                                                    | 'SLOW' mode | max. 200 Hz<br>min. 1 mHz | 1.13.9  |  |
| Quadrature<br>Ratemeter                                      | mode x1     | max. 17 KHz               |         |  |
|                                                              | mode x2     | max. 16 KHz               |         |  |
|                                                              | mode x4     | max. 11 KHz               |         |  |
| Table 13 - Maximum and minimum frequency for ratemeter modes |             |                           |         |  |

| Periodmeter                                                    | Mode        | Frequency                                | Section |  |
|----------------------------------------------------------------|-------------|------------------------------------------|---------|--|
| Periodmeter                                                    | normal mode | max. 500 KHz                             |         |  |
|                                                                | 'SLOW' mode | max. 200 Hz<br>min. 1 mHz<br>(1000 sec.) | 1.13.9  |  |
| Table 14 - Maximum and minimum frequency for periodmeter modes |             |                                          |         |  |

# **1.11 Functions included**

| Functions included       | Section                                                                                                    |                              |
|--------------------------|----------------------------------------------------------------------------------------------------|------------------------------|
| Fast access menu         | yes, configurable                                                                                                    | 1.13.17                      |
| 'SLOW' mode              | yes, for slow frequencies                                                                                               | 1.13.9                       |
| 'FAST' mode              | yes, for fast counting                                                                                                  | 1.13.3                       |
| Multiplier and divider   | from 1 to 999999                                                                                                    | 1.13.3<br>1.13.9             |
| Reset                    | configurable : front, external<br>and linked to alarm                                                                   | 1.13.3<br>1.13.15<br>1.13.19 |
| Preset                   | yes                                                                                                    | 1.13.3                       |
| Trigger level            | configurable                                                                                                    | 1.13.13                      |
| Sensor selection         | by menu                                                                                                    | 1.13.13                      |
| Cycle counter            | yes                                                                                                    | 1.13.15                      |
| Retention memory         | yes, recovers with power                                                                                                | 1.10                         |
| 'On Power Up'            | yes                                                                                                    | 1.13.18                      |
| Excitation voltage       | configurable                                                                                                    | 1.13.13                      |
| Average filter           | recursive                                                                                                    | 1.13.3<br>1.13.9             |
| Memory                   | max., min., cycles                                                                                                    | 1.13.17                      |
| Password                 | configuration locked                                                                                                    | 1.13.26                      |
| Alarms                   | simple or double setpoint<br>activation delays<br>deactivation delays<br>hysteresis<br>inverted relays<br>locked alarms | 1.13.15                      |
| Brightness               | configurable, 5 levels                                                                                                  | 1.13.29                      |
| Table 10 - Functions inc | cluded                                                                                                    |                              |

# 1.12 Messages and errors

Error messages related to the local instrument are shown on display, in flash mode *(see Table 11)*. Examples given are for instrument with 6 digit formats.

| Messages and errors on display                           |                                                |  |  |  |
|----------------------------------------------------------|------------------------------------------------|--|--|--|
| 'Err.1'                                                  | incorrect password.                            |  |  |  |
| 'Err.2'                                                  | at 'oPt.X' menu entry. Installed module is not |  |  |  |
|                                                          | recognized.                                    |  |  |  |
| 'Err.W'                                                  | 'Watchdog' error                               |  |  |  |
| '9999999'                                                | + flashing mode. Reading is in overrange.      |  |  |  |
| '-1999999'                                               | + flashing mode. Reading is in underrange.     |  |  |  |
| Table 11 - Messages and error codes for local instrument |                                                |  |  |  |

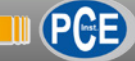

# 1.13 Configuration

#### 1.13.1 How to operate the menus

The instrument has two menus accessible to the user :

'Configuration menu' (key 'SQ') ( 
)

'Fast access' menu (key 'UP') ( )

#### **Configuration menu**

The 'configuration menu' modifies the configuration parameters to adapt the instrument to the application needs. To access the 'configuration menu' press for 1 second the 'SQ' (■) key. This access can be blocked by activating the '**Password**' ('**PASS**') function. While operating the 'configuration menu', the alarm status is 'hold' to the status it had before accessing the menu, and the output and control modules remain in 'error' state. When leaving the 'configuration menu', the instrument applies a system reset, followed by a brief disconnection of the alarms and the output and control modules. Functionality is then recovered.

For a detailed explanation on the 'configuration menu' see the following sections, and for a full view of the 'configuration menu' see section 1.14.

#### 'Fast access' menu

The 'fast access' menu is an operator configurable menu, providing fast and direct access to the most usual functions of the instrument with a single key pad stroke. Press key 'UP' ( • ) to access this menu.

See section 1.13.17 for a list of selectable functions for the 'fast access' menu in this instrument. The '**Password**' ('**PASS**') function does not block access to this menu. Accessing and modifying parameters in the 'fast access' menu does not interfere with the normal functionality of the instrument, and it does not generate any system reset when validating the changes.

#### Operating with the front keypad inside the menus

**Key 'SQ'** ( $\blacksquare$ ) - press the 'SQ' ( $\blacksquare$ ) key for 1 second to access the 'configuration menu'. Inside the menu, the 'SQ' ( $\blacksquare$ ) key acts as an 'ENTER'. It enters into the menu option selected, and when entering a numerical value, it validates the number.

**Key 'UP'** ( $\checkmark$ ) - press the 'UP' ( $\checkmark$ ) key to access the 'fast access' menu. Inside the menu,the 'UP' ( $\checkmark$ ) key sequentially moves through the available parameters and menu entries. When entering a numerical value, it modifies the digit selected by increasing its value to 0, 1, 2, 3, 4, 5, 6, 7, 8, 9.

**Key 'LE'** ( $\triangleleft$ ) - press the 'LE' ( $\triangleleft$ ) key to activate the configured special functions associated to this key. Inside the menu, the 'LE' ( $\triangleleft$ ) acts as an 'ESCAPE'. It leaves the selected menu level and eventually, by leaving all menu levels, it leaves from the configuration menu. Then changes are applied and the instrument is back to normal function. When entering a numerical value, it selects the active digit, and the value is then modified by key 'UP' ( $\triangleleft$ ).

#### 'Rollback'

After 30 seconds without interaction from the operator, the instrument will rollback and leave the 'configuration menu' or the 'fast access' menu. All changes will be discarded.

#### Instruments with 4 and 6 digits

The configuration menus included in this document show values for a 6 digit instrument. In case of 4 digit instruments, note that maximum reading values should be 9999 instead of 999999 to 9999 and minimum reading values should be -1999 instead of -1999999.

| <ul> <li>Example of operation inside the 'configuration menu'.</li> <li>1. The ( ) key enters into the 'configuration menu'.</li> <li>1. The ( ) key enters into the 'configuration menu'.</li> <li>2. The ( ) key enters into the 'InP' menu.</li> <li>3. The ( ) key moves through the menu options.</li> <li>4. The ( ) key selects the desired range and returns to the 'InP' menu.</li> <li>5. The ( ) key leaves the actual menu level and moves to the previous menu level.</li> <li>6. The ( ) key leaves the 'configuration menu'. Changes are applied and saved at the 'configuration menu'.</li> </ul>                                                                                                    |                                                                                |                                                                                                    |
|----------------------------------------------------------------------------------------------------|--------------------------------------------------------------------------------|----------------------------------------------------------------------------------------------------|
| <ul> <li>(6) (2) (4)</li> <li>(6) (5) (2) (4)</li> <li>(6) (5) (2) (3) (4)</li> <li>(6) (5) (2) (3) (4)</li> <li>(6) (5) (2) (3) (4)</li> <li>(6) (5) (2) (3) (4)</li> <li>(7) (3) (4)</li> <li>(7) (4) key enters into the 'configuration menu'.</li> <li>(7) (4) key leaves the actual menu level and moves to the previous menu level.</li> <li>(7) (4) key leaves the 'configuration menu'.</li> </ul>                                                                                                    | $\rightarrow \boxed{\textbf{BB.BB}}$                                           | Example of operation inside the 'configuration menu'.                                                                          |
| <ul> <li>(6)</li> <li>(5)</li> <li>(6)</li> <li>(6)</li> <li>(7)</li> <li>(7)</li></ul>     | (6) (2) (4) (4) (4) (5) (7) (7) (4) (4) (7) (7) (7) (7) (7) (7) (7) (7) (7) (7 | <ol> <li>The (■) key enters into the<br/>'configuration menu'.</li> </ol>                                                      |
| <ul> <li>(5) C n I. J</li> <li>(6) (5) C n C. H</li> <li>(6) (5) C n C. H</li> <li>(7) (3) (4) C n C. H</li> <li>(7) (3) (5) C n C. H</li> <li>(8) C n C. H</li> <li>(9) Key moves through the menu options.</li> <li>(9) Key selects the desired range and returns to the 'InP' menu.</li> <li>5. The ( 1) key leaves the actual menu level and moves to the previous menu level.</li> <li>6. The ( 1) key leaves the 'configuration menu'. Changes are applied and saved at the saved at the saved at the saved at the configuration menu'.</li> </ul>                                                                                                    |                                                                                | <ol> <li>The (■) key enters into the<br/>'InP' menu.</li> </ol>                                                                |
| <ul> <li>(6) (5) (2) (3)</li> <li>(3)</li> <li>(4) The (■) key selects the desired range and returns to the 'InP' menu.</li> <li>5. The (◀) key leaves the actual menu level and moves to the previous menu level.</li> <li>6. The (◀) key leaves the 'configuration menu'. Changes are applied and saved at an and saved at the total saved at the total saved saved</li></ul> |                                                                                | <ol> <li>The (▲) key moves through<br/>the menu options.</li> </ol>                                                            |
| <ul> <li>5. The ( ◀ ) key leaves the actual menu level and moves to the previous menu level.</li> <li>6. The ( ◀ ) key leaves the 'configuration menu'. Changes are applied and saved at</li> </ul>                                                                                                    | (6) (5) [cnc.4] = (3)                                                          | <ol> <li>The (■) key selects the desired range and returns to the 'InP' menu.</li> </ol>                                       |
| 6. The ( ◀ ) key leaves the 'con-<br>figuration menu'. Changes                                                                                                    |                                                                                | <ol> <li>The (          <ul> <li>key leaves the actual menu level and moves to the previous menu level.</li> </ul> </li> </ol> |
| this moment.                                                                                                    |                                                                                | 6. The ( ◀ ) key leaves the 'con-<br>figuration menu'. Changes<br>are applied and saved at<br>this moment.                     |

Figure 5 - Example of operation inside the 'configuration menu'

#### 1.13.2 Initial set-up

Press 'SQ' (■) for 1 second to access the 'configuration menu'. For a description on how to operate inside the menus see section 1.13.1. For a full vision of the 'configuration menu' structure see section 1.14.

| Func          |          | Counter                          |
|---------------|----------|----------------------------------|
| Main function | <u> </u> | Quadrature counter               |
|               | Enl.3    | Counter + inhibition             |
|               | <u> </u> | Counter + control add / subtract |
|               | <u> </u> | Differential counter             |
|               | <u> </u> | Ratemeter                        |
|               | <u> </u> | Quadrature Ratemeter             |
|               | Prd.8    | Periodmeter                      |
|               | ·        |                                  |
|               |          |                                  |
|               |          |                                  |
|               |          |                                  |
|               |          |                                  |
| $\downarrow$  |          |                                  |
| dP            |          |                                  |
| Decimal point |          |                                  |
|               |          |                                  |
|               |          |                                  |

The next menu entry is the configuration parameters for the 'Main function' ('Func') selected. Configuration parameters are slightly different for each 'main function'. All possible configuration menus are explained, 'cnF.1' to 'cnF.7', one for each 'main function'. Only the configuration menu for the 'main function' selected is visible on the instrument. To configure the initial set up, select the main function for the instrument, the decimal point position, configure the main function selected and configure the sensor.

Enter the '**Main function**' ('**Func**') menu and select the desired function, from the 5 counting modes, 2 ratemeter modes and the periodmeter mode available.

• select '**Counter**' ('**cn. 1**') for a standard impulse counter. Impulses are received at channel A. Channel B is disabled.

• select '**Counter quadrature**' ('**cnq.2**') for a quadrature counter. Impulses are received at channel A and B, in quadrature format (typical for bidirectional encoders).

• select '**Counter + inhibition**' ('**cnl.3**') for a counter with an external control to inhibit the counting. Impulses are received at channel A. The state of channel B controls de inhibition function.

• select 'Counter + control add / subtract' ('cnc.4') for a counter with an external control to add or subtract impulses es received. Impulses received at channel A. The state of channel B controls de add or subtract function.

• select 'Counter differential' ('cnd.5') for a counter where impulses received at channel A add and impulses received at channel B subtract.

• select '**Ratemeter**' ('**rt.6**') for a standard ratemeter. Impulses are received at channel A. Channel B is disabled.

• select 'Ratemeter quadrature' ('rtq.7') for a quadrature ratemeter. Impulses are received at channel A and B, in quadrature format (typical for bidirectional encoders.

• select '**Periodmeter**' ('**Prd.8**') for a standard periodmeter. Impulses are received at channel A. Channel B is disabled.

At the '**Decimal point**' ('dP') parameter, select the decimal point position. Move the decimal point with the 'LE' ( $\triangleleft$ ) key.

Configure the function mode selected ('**cnF.2**' to '**cnF.8**') at the next menu entry ('**cnF.1**' to '**cnF.8**'). See sections 1.13.3 to 1.13.12.

Configure the sensor at the 'SnSr' menu. See section 1.13.13.

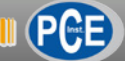

# 1.13.3 Counter modes description

The instrument offers 5 selectable impulse counter modes. Each mode has 2 independent input channels 'A' and 'B'. Each impulse counter mode has a specific function assigned to channel 'B'.

- Standard counter ('cn.1') (see section 1.13.4) counts impulses received at channel 'A'. This counter has an optional 'FAST' mode to count high frequencies up to 250 KHz. The 'FAST' mode detects impulses on the rising edge of the impulse. The first edge received (rising or falling) after the instrument start up (after power loss or configuration change) will not be counted as a valid impulse, as it is needed for internal initialization.
- Quadrature counter ('cnq.2') (see section 1.13.5) counts quadrature impulses received at channels 'A' and 'B', (for example from a bidirectional encoder). The counter increases or decreases depending on the sense of turn of the encoder.
- Counter with inhibit ('cnl.3') (see section 1.13.6) counts impulses received at channel 'A' if channel 'B' is inactive. Activate channel 'B' to inhibit the counting of impulses received

at channel 'A'.

- Counter with add/subtract control ('cnc.4') (see section 1.13.7) increases the counter with impulses received at channel 'A' if channel 'B' is active. Deactivate channel 'B' to decrease the counter with impulses received at channel 'A'.
- Differential counter ('**cnd.5**') (see section 1.13.8) increases the counter with impulses receive at channel 'A' and decreases the counter with impulses received at channel 'B'.

All counter modes have scalable reading through multiplier (1 to 999999) and divider (1 to 999999) parameters, configurable preset value (preset value loads on display when 'reset' function activates), configurable reset function and accessible from external terminal, front keypad or at alarm activation. Alarms with independent activation and deactivation delays and functions to load 'preset' or '0' to generate cycles of counting from 'preset' to 'alarm setpoint' and back. The number of cycles is accessible.

In case of power loss, the instrument recovers the last configuration and last counted value.

#### 1.13.4 Standard counter 'cn.1' configuration menu

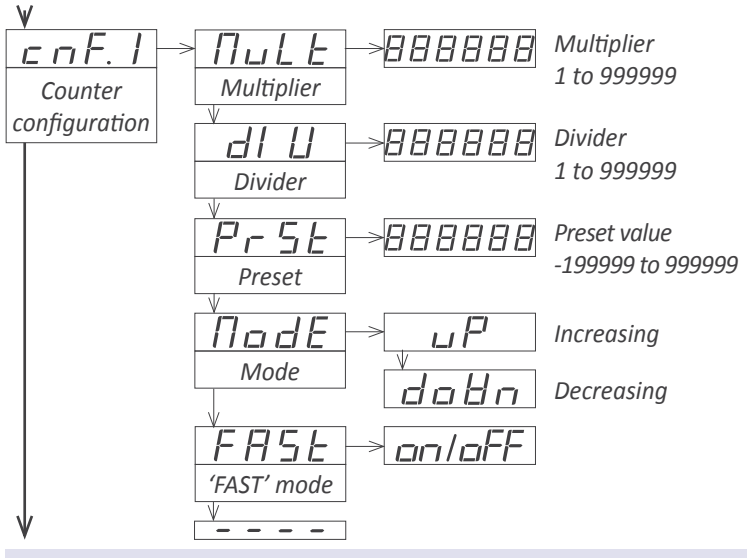

Configuration menu for mode '**counter**' ('**cn.1**'). Total impulses received are multiplied by the value of the 'multiplier' ('**MuLt**') parameter and divided by the 'divider' ('**dIV**') parameter. Result is shown on the display.

- set the 'Multiplier' ('MuLt') parameter from 1 to 999999.
- set the 'Divider' ('dIV') parameter from 1 to 999999.
- set the '**Preset**' ('**PrSt**') parameter from -199999 to 999999. Activate the reset to load the preset value on display.
- at the ('ModE') parameter select 'uP' to count upwards (impulses received add) or select 'doWn' to count downwards (impulses received subtract).
- at the 'FAST' ('FASt') parameter select 'on' to activate the fast mode. See section 1.13.3 for more information.

#### 1.13.5 Quadrature counter 'cnq.2' configuration menu

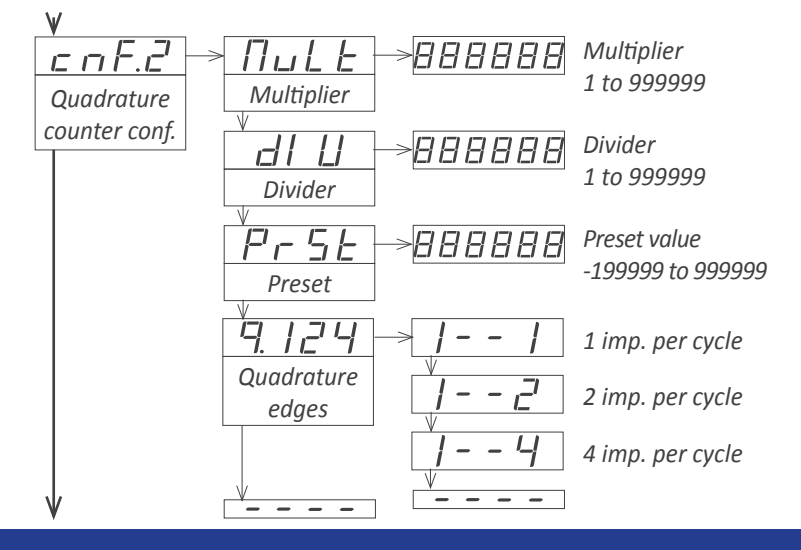

Configuration menu for mode '**quadrature counter**' ('**cnq.2**'). Total impulses received are multiplied by the value of the 'multiplier' ('**MuLt**') parameter and divided by the 'divider' ('**dIV**') parameter. Result is shown on the display..

- set the 'Multiplier' ('MuLt') parameter from 1 to 999999.
- set the 'Divider' ('dIV') parameter from 1 to 999999.
- set the '**Preset**' ('**PrSt**') parameter from -199999 to 999999. Activate the reset to load the preset value on display.
- at the 'Quadrature edges' ('q.124') parameter select the number of edges to consider. Select '1--1' for 1 impulse per quadrature cycle, '1--2' for 2 impulses per quadrature cycle, '1--4' for 4 impulses per quadrature cycle.

# 1.13.6 Counter + inhibition 'cn.3' configuration menu

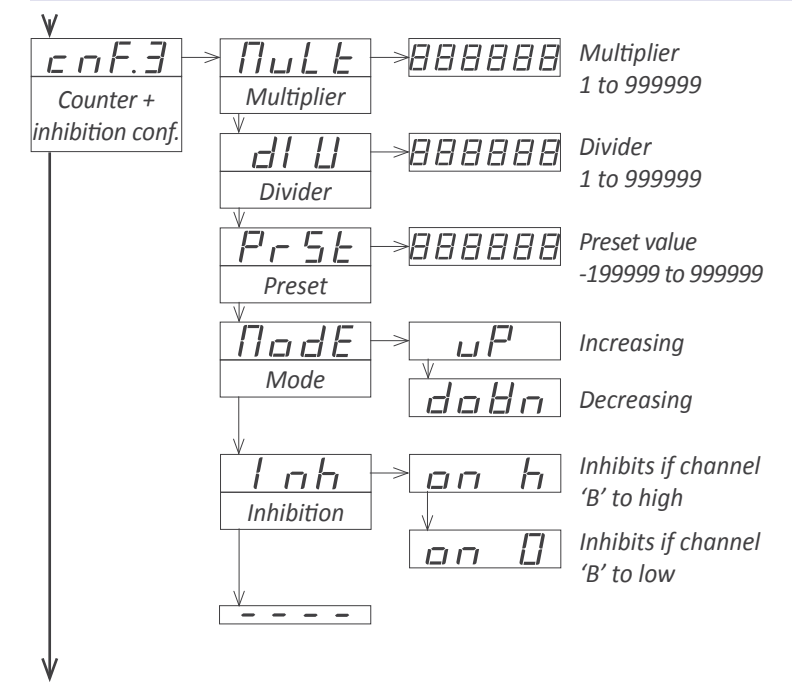

Configuration menu for mode 'counter + control inhibition' ('cnl.3'). Total impulses received are multiplied by the value of the 'multiplier' ('MuLt') parameter and divided by the 'divider' ('dIV') parameter. Result is shown on the display.

- set the 'Multiplier' ('MuLt') parameter from 1 to 999999.
- set the 'Divider' ('dIV') parameter from 1 to 999999.
- set the '**Preset**' ('**PrSt**') parameter from -199999 to 999999. Activate the reset to load the preset value on display.
- at the 'Mode' ('ModE') parameter select 'uP' to count upwards (impulses increase the counter) or select 'doWn' to count downwards (impulses decrease the counter).
- at the 'inhibition' ('Inh') parameter select 'on\_h' to inhibit the counter when channel 'B' is active (logical state '1') or select 'on\_0' to inhibit the counter when channel 'B' is inactive (logical state '0').

# 1.13.7 Counter + control add / subtract 'cnc.4' configuration menu

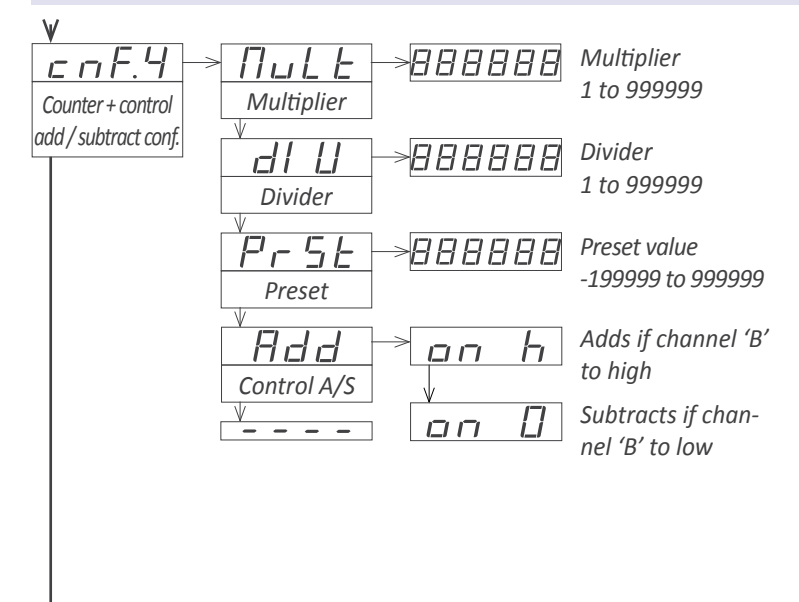

Configuration menu for mode 'counter + control add / subtract' ('cnc.4'). Total impulses received are multiplied by the value of the 'multiplier' ('MuLt') parameter and divided by the 'divider' ('dIV') parameter. Result is shown on the display.

- set the 'Multiplier' ('MuLt') parameter from 1 to 999999.
- set the 'Divider' ('dIV') parameter from 1 to 999999.
- set the 'Preset' ('PrSt') parameter from -199999 to 999999.
   Activate the reset to load the preset value on display.
- at the 'Control A/S' ('Add') parameter select 'on\_h' increase the counter with impulses received at channel 'A' when channel 'B' is active (logical state '1') or select 'on\_0' to decrease the counter with impulses received at channel 'A' when channel 'B' is inactive (logical state '0').

# 1.13.8 Differential counter 'cnd.5' configuration menu

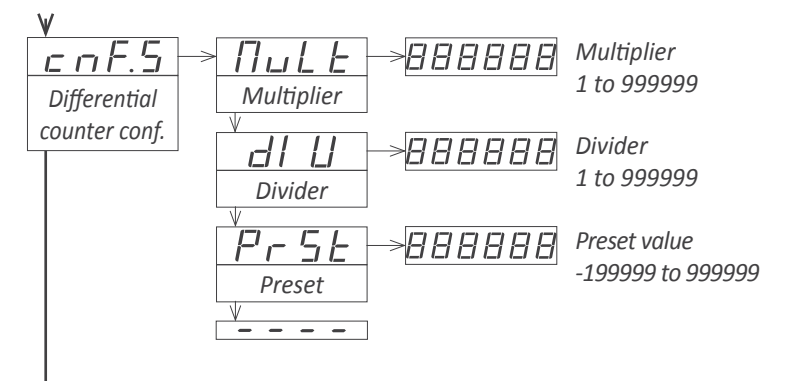

Configuration menu for mode 'differential counter' ('cnd.5'). Total impulses received are multiplied by the value of the 'multiplier' ('MuLt') parameter and divided by the 'divider' ('dIV') parameter. Result is shown on the display.

- set the 'Multiplier' ('MuLt') parameter from 1 to 999999.
- set the 'Divider' ('dIV') parameter from 1 to 999999.
- set the '**Preset**' ('**PrSt**') parameter from -199999 to 999999. Activate the reset to load the preset value on display.

Impulses received on channel 'A' add to the counter. Impulses received on channel 'B' subtract from the counter.

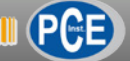

### 1.13.9 Ratemeter and periodmeter modes description

The instrument offers 2 selectable ratemeter modes and 1 periodmeter mode. Ratemeters provide a reading proportional to the frequency measured, while reading at periodmeters is proportional to the time between impulses

- Standard ratemeter ('**rt.6**') (see section 1.13.10) to read speed values from impulse frequency signals.
- Quadrature ratemeter ('**rtq.7**') (see section 1.13.11) to read speed values and the turning sense of the axis, from two quadrature frequency signals, such as those provided by a bidirectional encoder. Speed is positive when the quadrature turns clockwise and negative when turns counterclockwise.
- Standard periodmeter ('**Prd.8**') (see section 1.13.12) to read time between impulses. For applications with long periods (long time between impulses) the '**SLOW**' mode offers the best possible response time for each application.

All modes have scalable reading through multiplier (1 to 999999) and divider (1 to 999999) parameters, and a configurable time window ('**GAtE**') to adjust the measure refresh time.

#### <u>'SLOW' mode</u>

The '**SLOW**' mode is an optional mode for very slow applications. Applies to ratemeter and periodmeter modes. The '**SLOW**' mode accepts measures frequencies down to 1 mHz (0,001 Hz or 1000 seconds between impulses), and is functional up to 200 Hz.

The '**SLOW**' mode offers the fastest response time for any given application, calculating the frequency and period values each time a new impulse is received.

At the The '**Max. waiting time**' parameter set a value between 1 and 1000 seconds. Select '0' to disable the '**SLOW**' mode. If time between impulses is higher than the configured value, the instrument assumes that the signal has stopped and forces the reading to '0' (both in ratemeters and periodmeters). The '**GATE**' parameter has no effect if the '**SLOW**' mode is active.

At the The '**Number of pulses**' parameter set a value between 1 and 32. This paremeter defines the number of pulses that will be taken to calculate the period.

In '**Quadrature ratemeter**' ('**rtq.7**') mode, the '**SLOW**' mode calculates the frequency between two consecutive impulses received at channel 'A', and calculates the turning direction by comparing impulses at channel 'A' with the state of channel 'B'. The '**Quadrature edges**' parameter is fixed to '**1--1**'.

Application: to measure the speed of the propeller on ships, using two inductive sensors in quadrature, at low revolutions per minute.

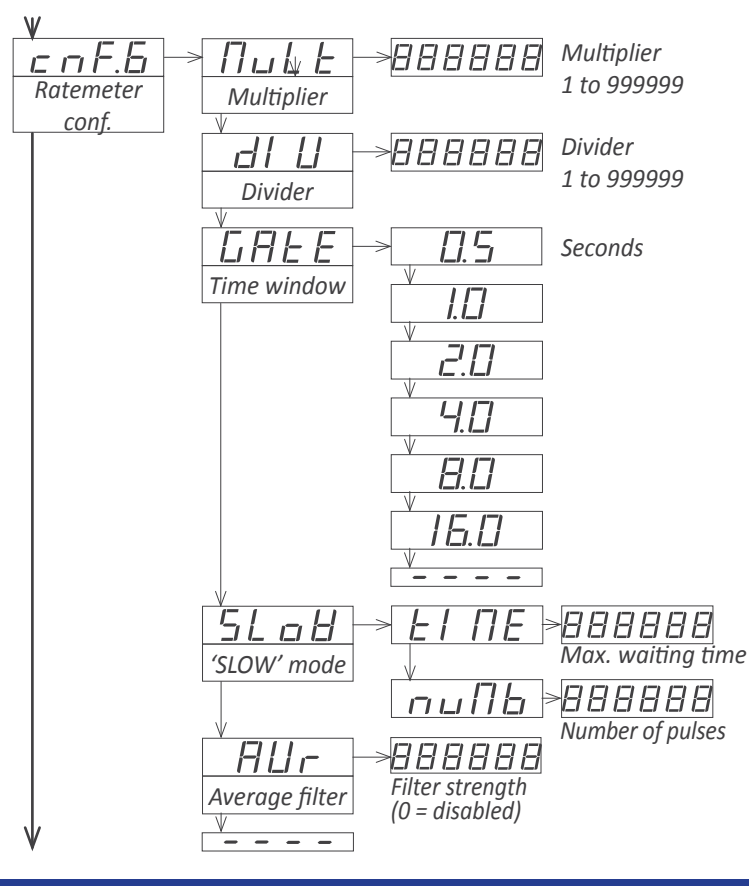

## 1.13.10 Ratemeter 'rt.6' configuration menu

Configuration menu for mode '**ratemeter**' ('**rt.6**'). Measured frequency is multiplied by the value of the 'multiplier' ('**MuLt**') parameter and divided by the 'divider' ('**dIV**') parameter. Result is shown on the display. The measure is updated on display as configured on the '**GAtE**' parameter.

- set the 'Multiplier' ('MuLt') parameter from 1 to 999999.
- set the 'Divider' ('dIV') parameter from 1 to 999999.
- select the 'Time window' ('GAtE') parameter at 0.5, 1.0, 2.0, 4.0, 8.0 or 16.0 seconds. This parameter defines how often the measure will be refreshed on display. This parameter has no effect if 'SLOW' mode is active.

• for slow frequencies activate the '**SLoW**' parameter configuring the '**tIME**' parameter between 1 and 1000 seconds. See *1.13.9* for more information. Configure the '**nuMb**' parameter between 1 and 32 impulses.

• if reading is unstable, set the 'Average filter' ('AVr') parameter to 'on' to activate a recursive filter on the display, and configure the filter strength from 0.0 to 99.9. The filter is stronger for higher values. Strong filters make readings more stable and changes slower to update. Set '0' to disable the filter.

# 1.13.11 Quadrature ratemeter 'rtq.7' configuration menu

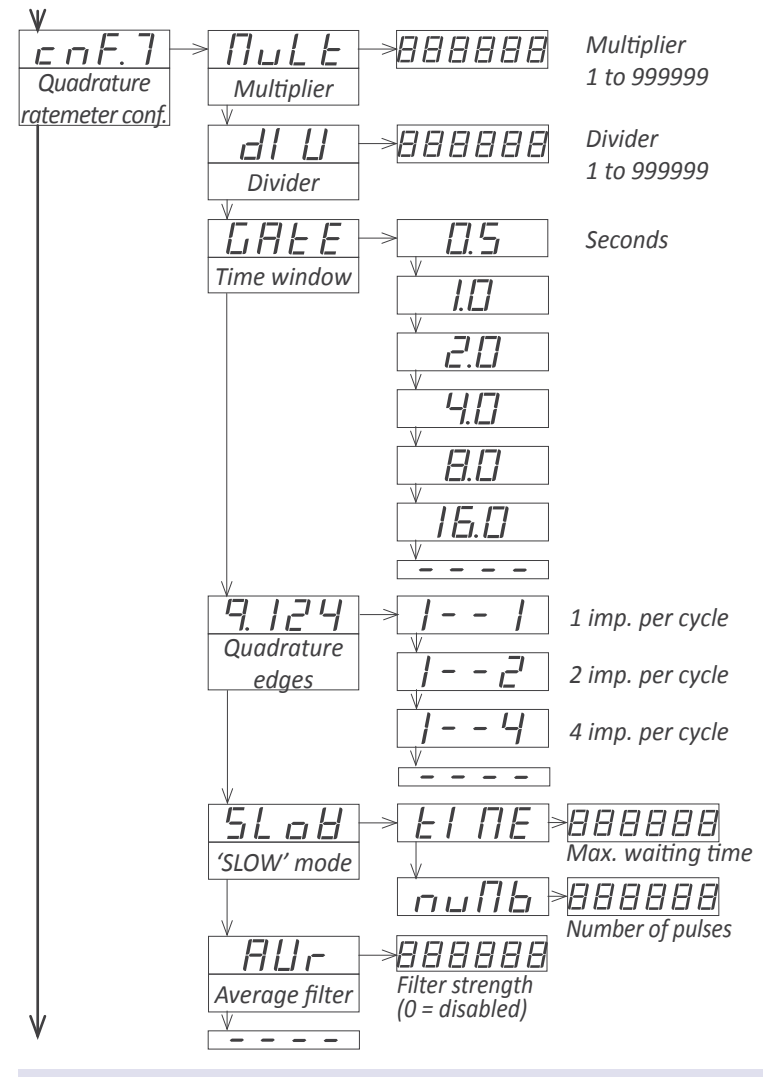

# 1.13.12 Periodmeter 'Prd.8' configuration menu

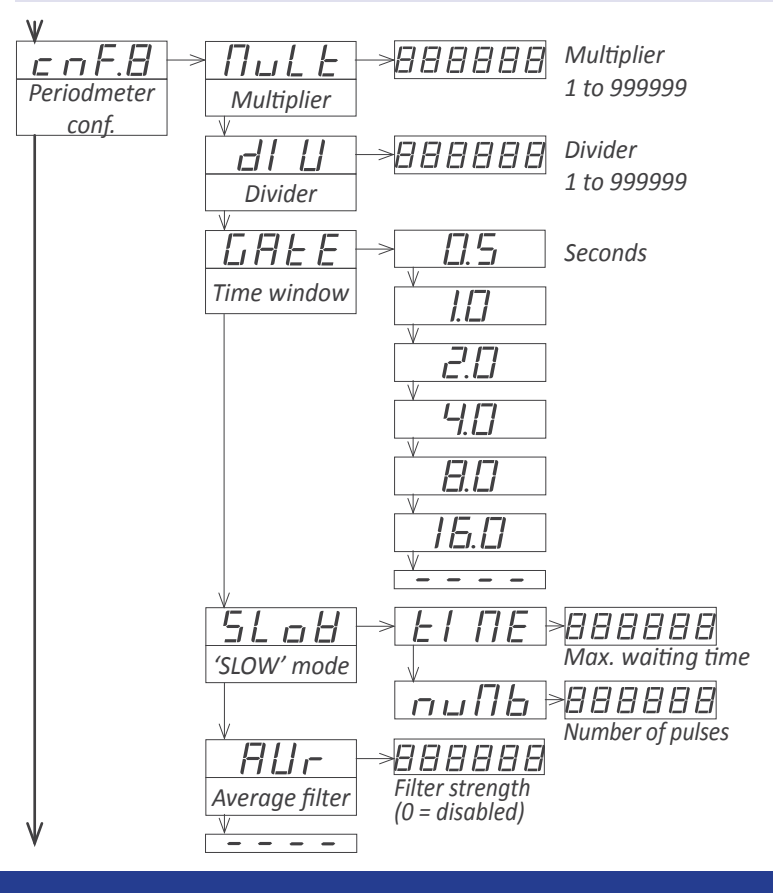

Configuration menu for mode 'quadrature ratemeter' ('rtq.7'). Measured frequency is multiplied by the value of the 'multiplier' ('MuLt') parameter and divided by the 'divider' ('dIV') parameter. Result is shown on the display. The measure is updated on display as configured on the 'GAtE' parameter.

- set the 'Multiplier' ('MuLt') parameter from 1 to 999999.
- set the 'Divider' ('dIV') parameter from 1 to 999999.
- select the 'Time window' ('GAtE') parameter at 0.5, 1.0, 2.0, 4.0, 8.0 or 16.0 seconds. This parameter defines how often the measure will be refreshed on display. This parameter has no effect if 'SLOW' mode is active.
- at the 'Quadrature edges' ('q.124') parameter select the number of edges to consider. Select '1--1' for 1 impulse per quadrature cycle, '1--2' for 2 impulses per quadrature cycle, '1--4' for 4 impulses per quadrature cycle.
- for slow frequencies activate the '**SLoW**' parameter configuring the '**tIME**' parameter between 1 and 1000 seconds. See *1.13.9* for more information. Configure the '**nuMb**' parameter between 1 and 32 impulses.
- if reading is unstable, set the 'Average filter' ('AVr') parameter to 'on' to activate a recursive filter on the display, and configure the filter strength from 0.0 to 99.9. The filter is stronger for higher values. Strong filters make readings more stable and changes slower to update. Set '0' to disable the filter.

Configuration menu for mode '**periodmeter**' ('Pr**d.8**'). Measured period is multiplied by the value of the 'multiplier' ('**MuLt**') parameter and divided by the 'divider' ('**dIV**') parameter. Result is shown on the display. The measure is updated on display as configured on the '**GAtE**' parameter.

- set the 'Multiplier' ('MuLt') parameter from 1 to 999999.
- set the 'Divider' ('dIV') parameter from 1 to 999999.
- select the 'Time window' ('GAtE') parameter at 0.5, 1.0, 2.0, 4.0, 8.0 or 16.0 seconds. This parameter defines how often the measure will be refreshed on display. This parameter has no effect if 'SLOW' mode is active.

• for slow frequencies activate the '**SLoW**' parameter configuring the '**tIME**' parameter between 1 and 1000 seconds. See *1.13.9* for more information. Configure the '**nuMb**' parameter between 1 and 32 impulses.

• if reading is unstable, set the 'Average filter' ('AVr') parameter to 'on' to activate a recursive filter on the display, and configure the filter strength from 0.0 to 99.9. The filter is stronger for higher values. Strong filters make readings more stable and changes slower to update. Set '0' to disable the filter.

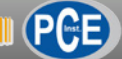

# 1.13.13 Accepted sensors and signals

The instrument accepts the usual sensors and impulse signals, and provides a list for the operator to choose his sensor. It also allows to configure a wide range of parameters to adapt the reading to other non usual sensors and signals. The directly selectable sensors are:

- Mechanical contact (free potential contact)
- Namur
- NPN and PNP, 2 or 3 wires
- Push-pull
- TTL and CMOS
- Pickup

• AC voltage signals up to 30 Vp (inductive)

The configurable parameters are:

- Pull-up/pull-down resistors can be enabled or disabled independently for channel 'A', channel 'B' and the reset channel.
- The trigger level can be manually configured to any value between 0.0 V and 3.9 V. While modifying the trigger level parameter (press 'UP' (▲) to increase, press 'LE' (◀) to decrease), the two segments to the left show the actual

state '1' or '0' for channels 'A' and 'B'. This information helps to easily identify the real trigger level. When the left segments switch from 'high' to 'low' means that the trigger level for channels 'A' and 'B' has been reached. The same trigger level applies to channels 'A', 'B' and reset.

- Activation by rising or falling edges can be configured. Channels 'A' and 'B' share the same configuration. Reset has its own independent configuration.
- Excitation voltage can be configured to 5 V, 9 V, 15 V o 18 V, or even power off the excitation voltage.
- An antirrebound filter is configurable, by setting a time between 0 and 1000 mSeconds. When an impulse is received, the instrument inhibits the counting of new impulses for the time configured.

See *Table 15* below for a list of directly selectable sensors, the associated configuration parameters for each one and connections. Parameters can be later on modified through the configuration menu.

For signal connections and reset connections, see section *1.8.* 

| Sensor                                                                                                    | Con    | neo | ctions  | Pulls     | Vexc.  | Antirrebound | Trigger |
|----------------------------------------------------------------------------------------------------|--------|-----|---------|-----------|--------|--------------|---------|
|                                                                                                    | (0 sig | gna | l Vexc) |           |        | filter       | level   |
| Mechanical contact                                                                                                    | 0 V    | 'A' |         | pull-up   | no     | 100 mSeg.    | 2,5 Vdc |
| Namur                                                                                                    |        | 'A' | Vexc    | pull-down | 9 Vdc  | no           | 3,0 Vdc |
| NPN 2 wires                                                                                                    | 0 V    | 'A' |         | pull-up   | 18 Vdc | no           | 2,5 Vdc |
| NPN 3 wires                                                                                                    | 0 V    | 'A' | Vexc    | pull-up   | 18 Vdc | no           | 2,5 Vdc |
| PNP 2 wires                                                                                                    | 0 V    | 'A' |         | pull-down | 18 Vdc | no           | 2,5 Vdc |
| PNP 3 wires                                                                                                    | 0 V    | 'A' | Vexc    | pull-down | 18 Vdc | no           | 2,5 Vdc |
| Push-pull                                                                                                    | 0 V    | 'A' | Vexc    | no        | 18 Vdc | no           | 2,5 Vdc |
| TTL<br>CMOS<br>Pick-up                                                                                                    | 0 V    | 'A' |         | no        | 5 Vdc  | no           | 2,5 Vdc |
| AC<30 Vp<br>Inductive                                                                                                    | 0 V    | 'A' |         | no        | no     | no           | 0 Vdc   |
| Table 15 - Parameters configured and connections for listed sensors. Channel 'B' applies the same connections as indicated for channel 'A' |        |     |         |           |        |              |         |

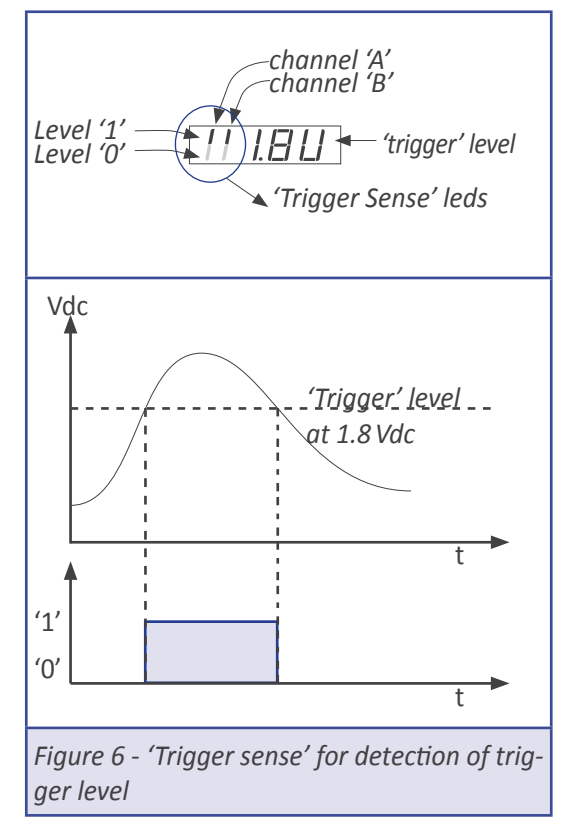

#### 1.13.14 Sensor configuration menu

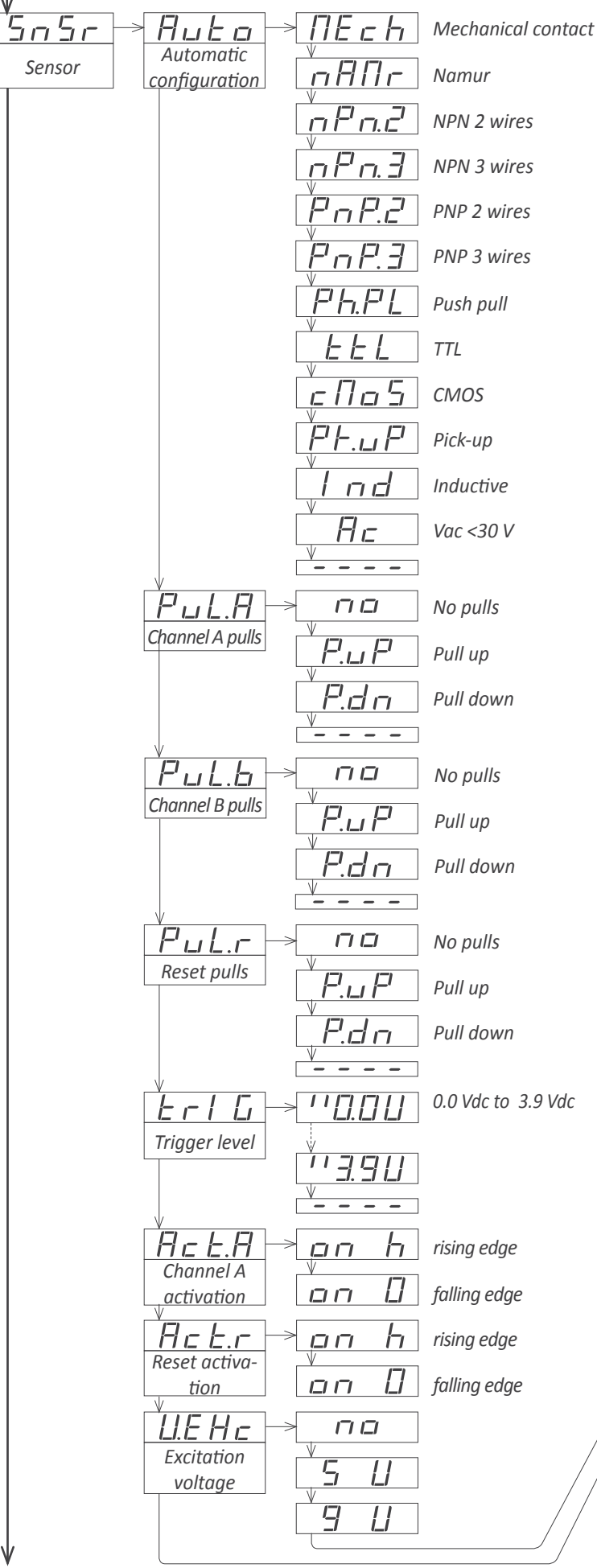

The '**Sensor**' ('**SnSr**') configuration menu contains all parameters related to the detection of the input signal, excitation voltage and trigger levels.

• enter the 'Automatic configuration' ('Auto') menu to select a standard sensor from the list. The instrument will configure the appropriate parameters for the sensor selected, as indicated at *Table 15*. If the instrument does not detect the signal with this configuration, the following parameters can be manually reconfigured.

• at 'Channel A pulls' ('PuL.A') select 'P.uP' to activate the internal pull-up resistors needed for NPN sensors, select 'P.dn' to activate the internal pull-down resistors needed for PNP sensors, or select 'no' to disable the pull resistors. Selecting pull-up or pull-down resistors sets the trigger level to 2,5 Vdc.

• at 'Channel B pulls' ('PuL.b') applies the same as previous entry but for channel B.

• 'Reset pulls' ('PuL.r') - applies the same as previous entry but for the reset channel.

• at '**Trigger level**' ('**trIG**') configure the trigger level to detect the impulses. Signals levels above the trigger level are '1' signals, and signal levels below trigger level are '0' signals. Trigger level is selectable between 0,0 and 3,9 Vdc. Channels 'A' and 'B' share the same trigger level. Trigger level for reset channel is fixed at 2.5 Vdc. Vertical leds to the left are part of the 'trigger sense' utility to help locate the real trigger level for the actual signal. See section *1.13.13* for more information.

at 'Channel A activation' ('Act.A') configure the activation of channel 'A' by rising edge ('on\_h') or falling edge ('on\_0')
at 'Reset activation' ('Act.r') configure the activation of reset by rising edge ('on\_h') or falling edge ('on\_0')

• at 'Excitation voltage' ('V.EXc') configure the value for the excitation voltage to 5 Vdc, 9 Vdc, 15 Vdc or 18 Vdc. Select 'no' to disable the excitation voltage.

• at 'Antirrebound' ('rbnd') configure the filter that prevents mechanical rebounds to be accepted as real impulses. Configure a value between 0 and 1000 mSeconds. When an impulse is received, the instrument inhibits the counting of new impulses for the time configured. When time is over, the next impulse is accepted and the filter activates again. Recommended value is 100 mSeconds for a mechanical contact.

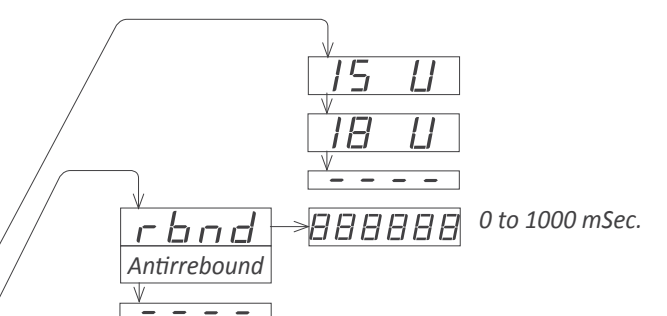

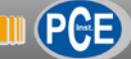

# 1.13.15 Alarms

The instrument manages 3 independent internal alarms, each one controlling the activation of an optional relay, transistor or control SSR output.

Optional modules are installed at the free slots inside the instrument *(see section 1.4)*. Formats 46 and 41 have 2 free slots for output and control modules, while 64 and 61 formats have 3 free slots for output and control modules.

The instrument has 3 front leds that reflect the state of the 3 internal alarms. These leds are only for local help during installation, as they are not appropriate for long distance reading.

Each alarm controls the activation of the relay, transistor or control SSR installed on its associated slot, and the front led.

#### • Configurable parameters

Each alarm has several parameters for configuration, starting with the usual setpoint, hysteresis and maximum (alarm active when reading is higher than setpoint) or minimum (alarm active when reading is lower than minimum) alarm types (see Figure 7).

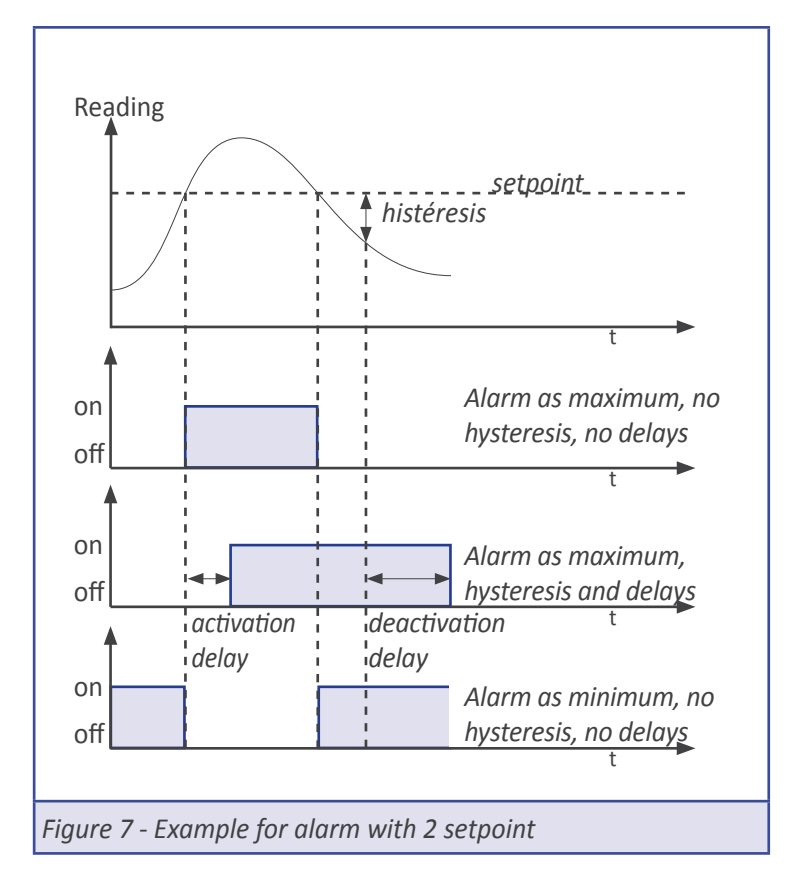

#### Activation and deactivation delays

Each alarm can configure independent activation and deactivation delays. These delays affect the alarm as a whole, and the delay will affect the front led and the associated relay.

#### Second setpoint

Configuring a second setpoint creates 'windowed alarms'. The windowed alarm controls with a single relay output if the reading is inside or outside the values defined (see Figure 8).

#### Inverted relay

Activate the 'inverted relay' function to invert the activation logic of the associated relay.

#### 'Locked alarms'

Activate the 'locked alarms' function will force the operator to interact with the instrument when an alarm has been activated. Once activated, the alarm will remain locked at active state, even is the reading returns to a value below setpoint, until the operator manually unlocks the alarms pressing the front key 'LE' (or the remote key 'LE', see section ).

#### <u>'On alarm' functions</u>

The 'on alarm' functions allow to associate a function to the alarm activation event. Functions available are reset to '0', load the preset value, or do nothing. Functions reset and preset create counting cycles (from 0, then to setpoint, then to 0 again, ...). The number of cycles performed can be accessed through the fast access menu *(see section 1.13.17).* 

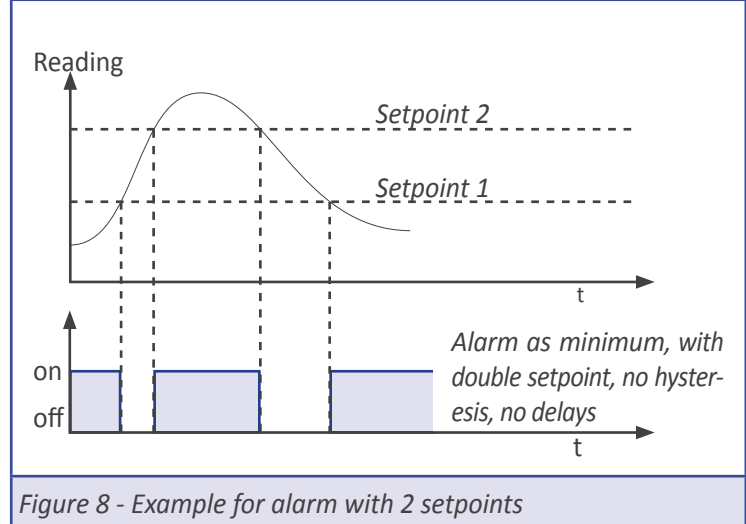

#### 1.13.16 Alarms configuration menu

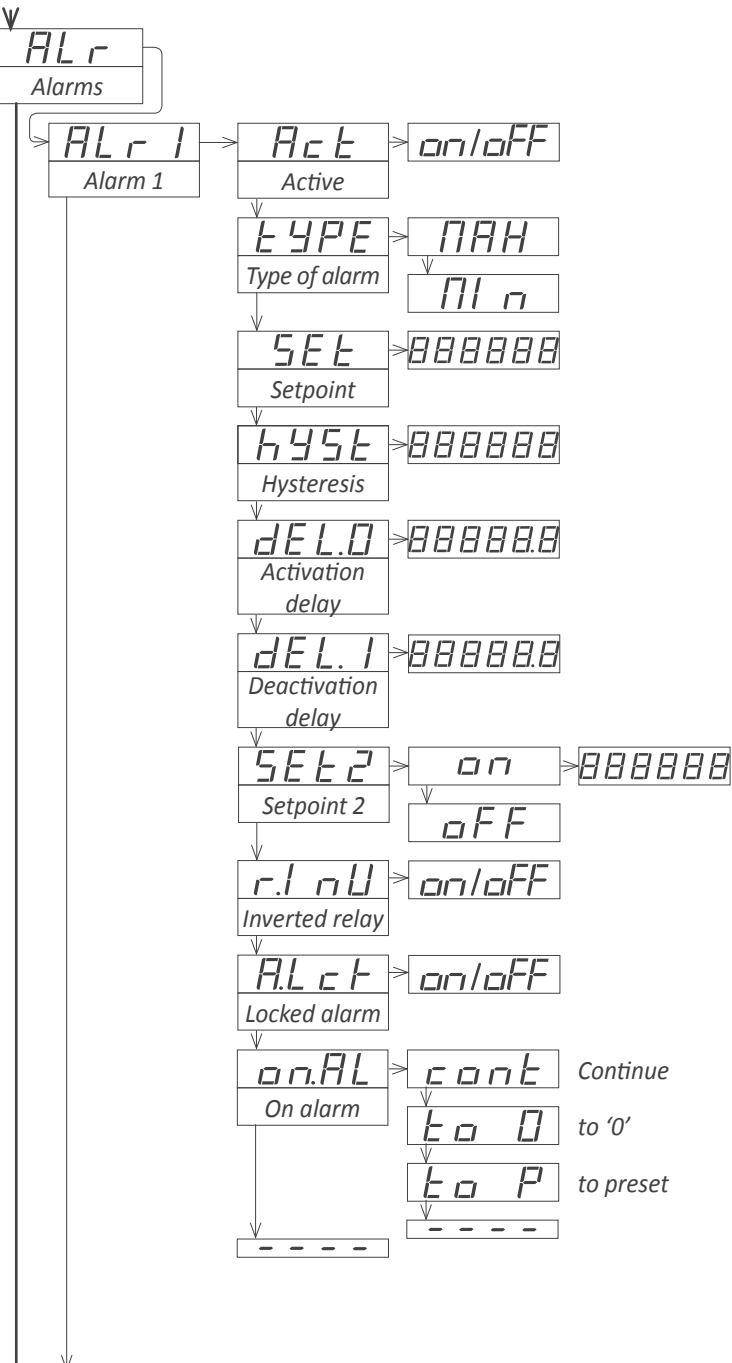

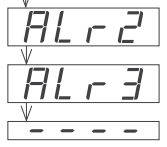

To configure the alarm, access the alarm menu ('ALr1', 'ALr2' or 'ALr3') and configure the following parameters :

• at the 'Active' ('Act') parameter select 'on'

• at the '**Type of alarm**' ('**TypE**') parameter select '**MAX**' for maximum alarm (activates when reading is higher than setpoint), or '**MIn**' for minimum alarm (activates when reading is lower than setpoint).

• at the '**Setpoint**' ('**SEt**') parameter configure the alarm activation point. Parameter value is accessible through 'fast access' (*see section 1.13.17*).

• at the 'Hysteresis' ('hySt') parameter select the hysteresis value. Hysteresis applies to the alarm deactivation. Alarm deactivates once the reading is beyond the setpoint plus the hysteresis value. Hysteresis prevents relay switching in case of signal fluctuations close to the setpoint value.

• at the 'Activation delay' ('dEL.0') parameter configure the delay to apply before the alarm is activated. Delay starts to count once the setpoint is reached. Value from 0.0 to 99.9 seconds.

• at the 'Deactivation delay' ('dEL.1') parameter configure the delay to apply before the alarm is deactivated. Delay starts to count once the setpoint is reached plus the hysteresis value. Value from 0.0 to 99.9 seconds.

• to work with 'windowed alarms' (see Figure 8) activate 'Setpoint 2' ('SEt2') to 'on' and then configure the desired second setpoint value. Second setpoint must always be higher in value than the first setpoint.

• at the 'Inverted relay' ('r.Inv') parameter select 'on' to invert the activation logic of the relay. Relay is inactive when alarm is active, and relay is active when alarm is inactive.

• at the 'Locked alarm' ('A.Lck') parameter select 'on' to block the automatic alarm deactivation. Alarm deactivation must be performed manually, by pressing the 'LE' front button (see section 1.13.19).

at the 'On alarm' ('on.AL') parameter configure the action to activate when the alarm activates. Select 'cont' to do nothing and continue counting, select 'to\_0' to load a '0' on display, or select 'to\_p' to load the preset value on display. Selecting 'to\_0' or 'to\_p' configures 'dEL.1' to 1 second.

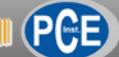

#### 1.13.17 Fast access

The 'fast access' is an operator configurable menu. The operator can access this menu with a single press of the front key 'UP' ( $\checkmark$ ). The configured menu entries will be accessible. Eligible parameters to be accessed by this menu are:

• access to the alarm setpoints through the 'UP' (  $\checkmark$  ) key allows to read and modify the values.

access to the maximum and minimum alarms through the 'UP' (▲) key allows to read and reset the values. To reset the memory values: visualize the value on display, press the 'UP' (▲) key, when the 'rSt' message appears, press 'SQ' (■). The instrument will return to the memory visualization. Press the 'LE' (◀) key to exit his menu.

• access to the preset value to read and modify the value.

The 'fast access' menu is not affected by the password function. This means that the configuration menu can be password blocked, while some configured functions or parameters can still be accessible to the operator through the 'fast access' menu.

#### <u>Super fast access</u>

If only a single function is selected for the 'fast access' menu, pressing the the 'UP' ( $\checkmark$ ) key will shortly display the function name and then automatically jump to the function value.

#### 1.13.18 'On power up' function

The '**On Power Up**' ('**on.Pu**') functions allows to define a series of actions to activate when the instrument restarts after a power loss. Functions available are a delay so the instrument waits a defined time before starting to measure and control, and an automatic reset of the counter. The functions will apply only after a restart due to power-loss, they will not apply after a restart due to changes in configuration.

Delaying the measure and control functions gives additional time to elements of the system who are slower, so they can start completely before the instrument begins to acquire signal and control the outputs.

#### 1.13.19 Key 'LE'

The 'LE' ( $\triangleleft$ ) key at the front of the instrument can be configured to activate several functions. Only one function can be assigned to the 'LE' ( $\triangleleft$ ) key. Eligible functions are reset of the counter and the alarm unlock function *(see section 1.13.15).* 

Example: an impulse counter activates alarm 1 when reading reaches 153.000. Automatically the instrument activates a reset, reading goes to '0', and relay 1 is activated to inform that the required level has been reached. Counter remains at 0 receives several additional impulses, related to the system not stopping immediately. When the operator arrives, reloads the system and presses key 'LE' to return the reading to '0', unlocks the alarm and restarts the system. While on delay mode, the instrument shows all decimal points lightened and flashing, all alarms are deactivated, and there is no signal acquisition or communications control. When the delay time is over, the instrument starts its normal functioning.

## 1.13.20 'Fast access' configuration menu

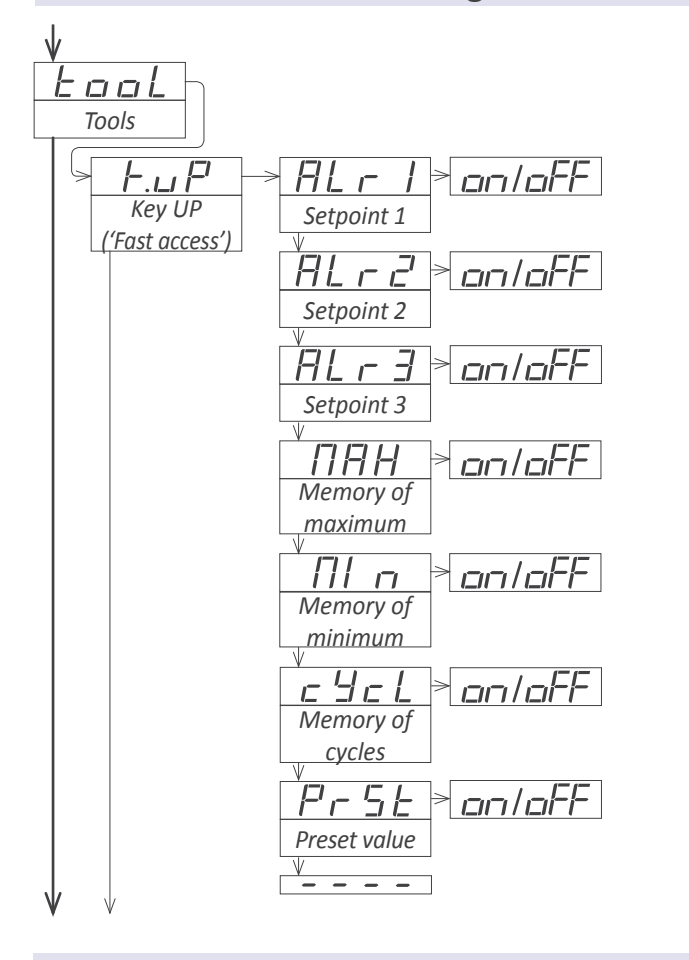

#### 1.13.21 'On power up' configuration menu

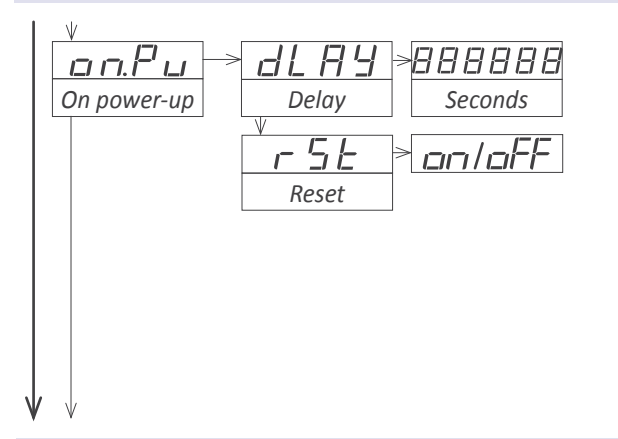

# 1.13.22 'Key LE' configuration menu

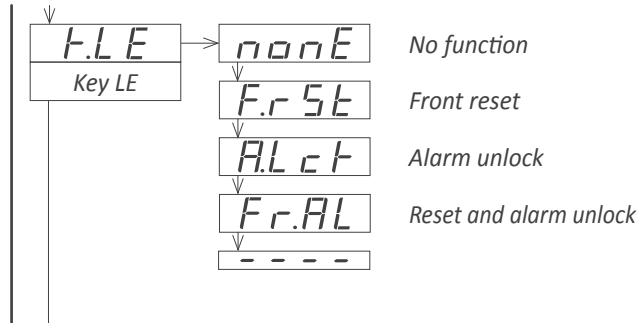

At the '**Key UP** ('fast access')' ('**K.uP**') menu configure which functions and parameters will be accessible through the 'fast access' menu. Select '**on**' to activate each function. For more information see section 1.13.17.

• the 'Setpoint 1' ('ALr1') function allows to visualize and modify the alarm 1 setpoint through the 'fast access' menu.

• the 'Setpoint 2' ('ALr2') function allows to visualize and modify the alarm 2 setpoint through the 'fast access' menu.

• the 'Setpoint 3' ('ALr3') function allows to visualize and modify the alarm 3 setpoint through the 'fast access' menu.

• the 'Memory of maximum' ('MAX') or 'Memory of minimum' ('MIn') functions allow to visualize the maximum or minimum reading value stored in memory.

• the 'Memory of cycles' ('cYcL') function allows to visualize the number of cycles value stored in memory. The cycles value increases '+1' with each reset or preset associated to the alarm activation or resets associated to 'overrange' / 'underrange'.

• the '**Preset value**' ('**PrSt**') function allows to visualize and modify the preset value through the 'fast access' menu.

The '**On Power Up**' ('**on.Pu**') menu assigns functions to be applied when the instrument starts after a power loss. For more information see section *1.13.18*.

• at the '**Delay**' ('**dLAy**') parameter configure the time the instrument will wait before starting normal functionality. Time between 0 and 200 seconds.

 at the 'Reset' ('rSt') parameter set to 'on' to activate a reset when restarting after a power loss

The 'LE' (  $\triangleleft$  ) key at the front of the instrument can be configured to activate several functions. For more information see section *1.13.19*.

• the 'No function' ('nonE') value assigns no function.

• the 'Front reset' ('F.rSt') value assigns the reset function.

• the 'Alarm unlock' ('A.Lck') value assigns the manual alarm unlocking, when the 'Locked alarms' ('A.Lck') function is active.

• the '**Reset and alarm unlock**' ('**Fr.AL**') value assigns both functions at the same key..

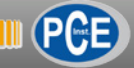

# 1.13.23 'Overrange / underrange' function

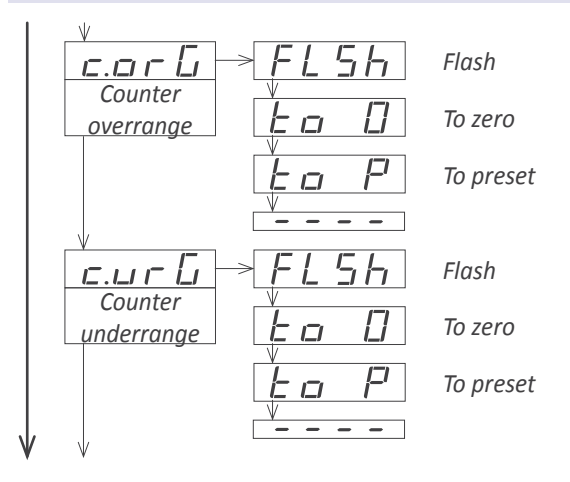

The 'Counter overrange' ('c.orG') and 'Counter underrange' ('c.urG') parameters configure the behavior of the instrument when reading is higher than '999999' (overrange) or lower than '-199999' (underrange). Select 'FLSH' to enter reading into flash mode. Select 'to\_0' to apply a reset to '0'. Select 'to\_P' to apply a reset to preset value.

#### 1.13.24 Left zeros function

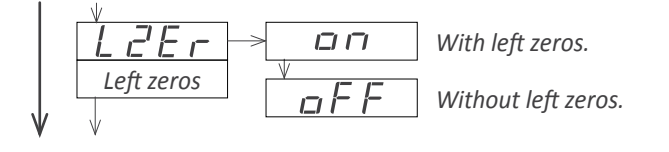

The 'Left zeros' ('L.ZEr') parameter controls the left zeros on or off.

#### 1.13.25 Excitation voltage function

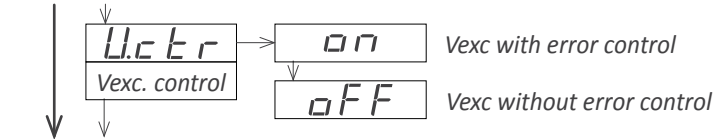

At the 'Vexc control' ('V.ctr') parameter select 'on' to activate the 'Err.8' message, when consumption requested to the excitation voltage is higher than the current the instrument can provide.

# 1.13.26 'Password' function

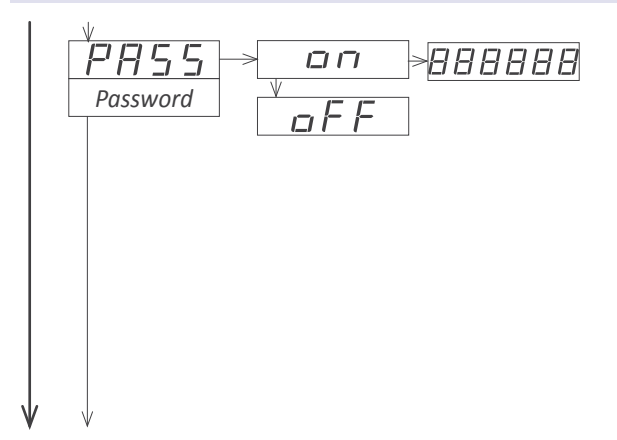

The password function blocks access to the configuration menu. The 'fast access' menu is not affected by the password function. This means that the configuration menu can be password blocked, while some configured functions or parameters (setpoint values, preset value, ...) can still be accessible to the operator through the 'fast access' menu.

To active the '**Password**' function select '**on**' and introduce the 6 digits code. The code will be requested when trying to access the 'configuration menu' (front key 'SQ' ( $\blacksquare$ )).

# 1.13.27 Default factory configuration

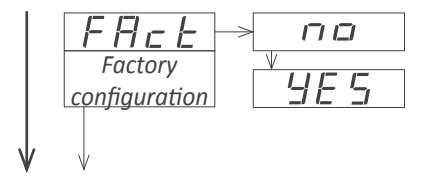

#### 1.13.28 Firmware version

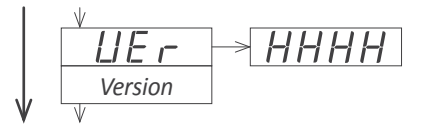

At the '**FActory configuration**' ('**FAct**') menu select '**yes**' to activate the default factory configuration. See section 1.15 for a list of default parameters.

The '**Version**' ('**VEr**') menu informs about the firmware version installed on the instrument.

#### 1.13.29 Brightness configuration

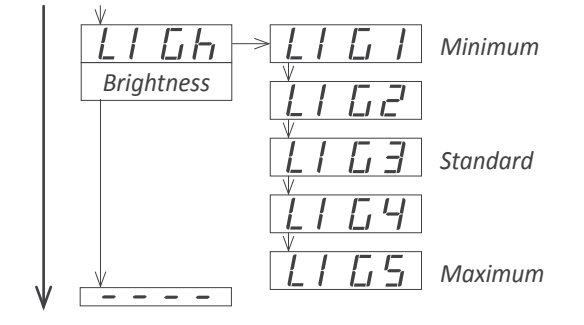

At the '**Brightness**' ('**LIGh**') menu select the intensity level for the display . Use this function to adapt the brightness to match other instruments in the vicinity or to the darkness or clarity of your environment.

#### 1.13.30 Access to the options configuration menu

| V        |  |
|----------|--|
| oPt. I   |  |
| Option 1 |  |

Access to the optional module installed at slot 1  $\,$ 

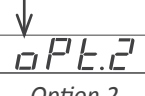

Access to the optional module installed at slot 2

Option 2 V DFL.J Option 3

Access to the optional module installed at slot 3

The output and control options are optional modules that can be installed at the instrument. Formats 46 and 41 have 2 free slots for output and control options, while formats 64 and 61 have 3 free slots (see section 1.4).

Several of these optional modules have their own configuration menu embedded.

The '**OPt.1**', '**OPt.2**' and '**OPt.3**' menu entries give access to the configuration menu of the option installed.

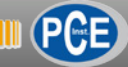

# 1.14 Full configuration menu

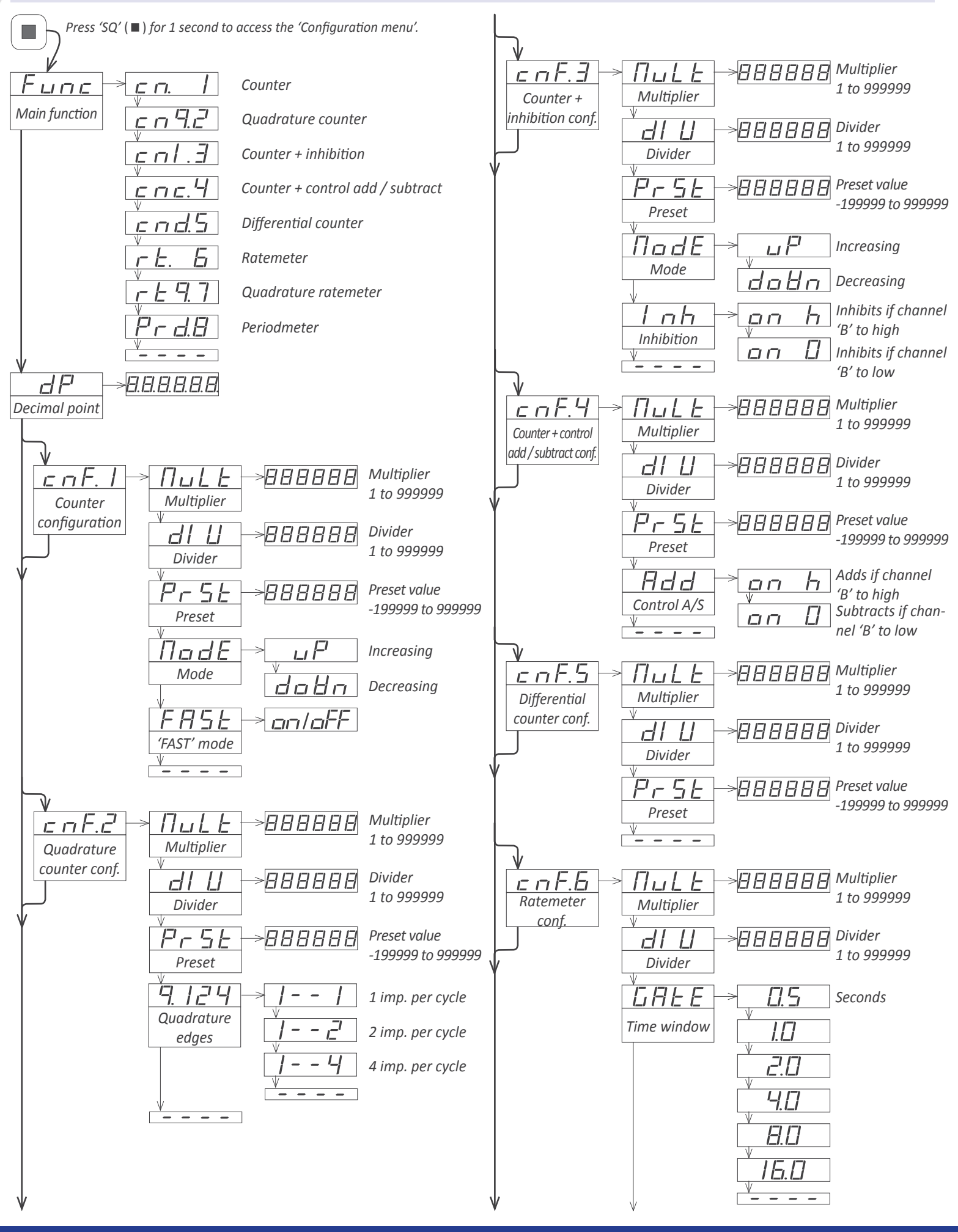

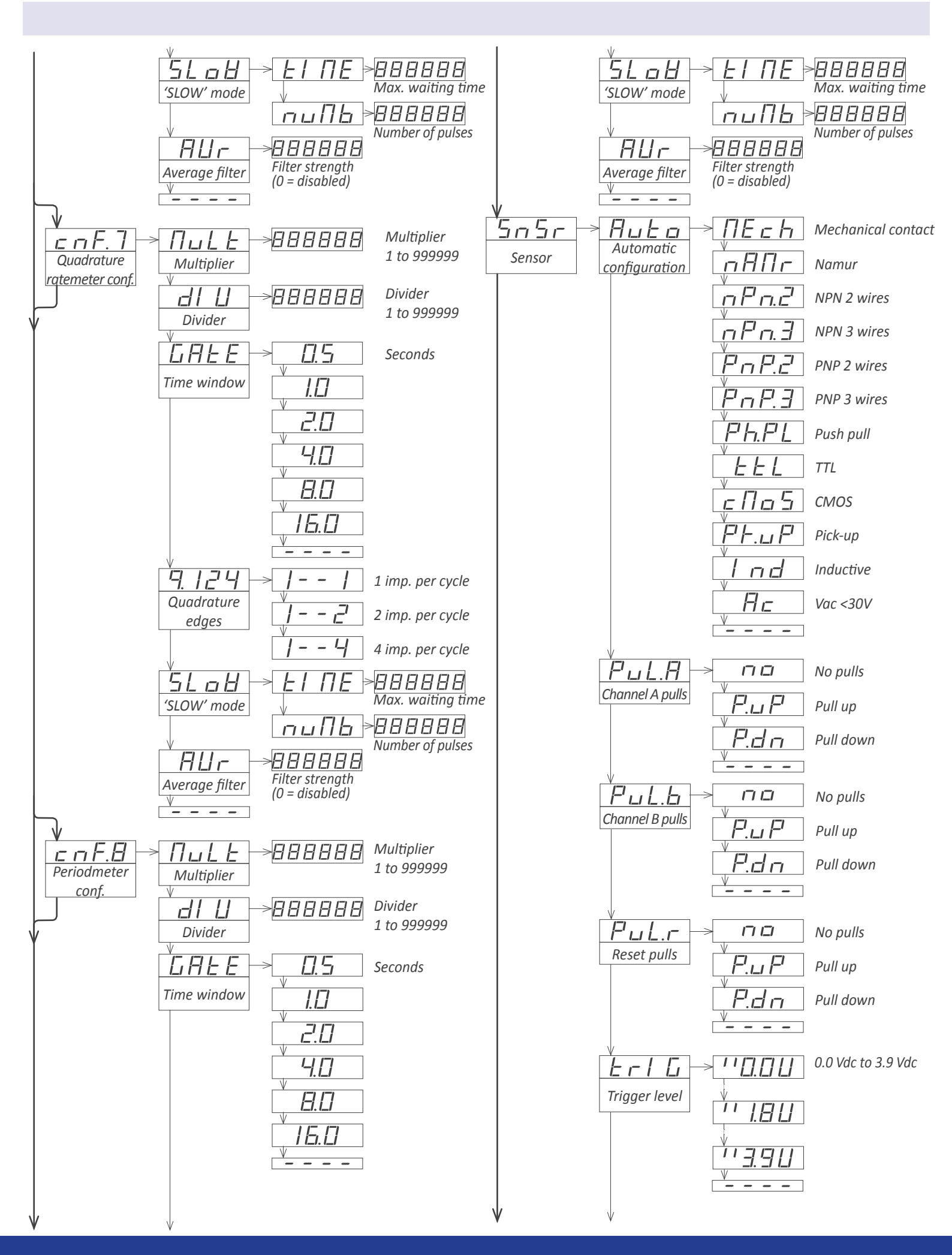

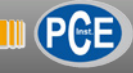

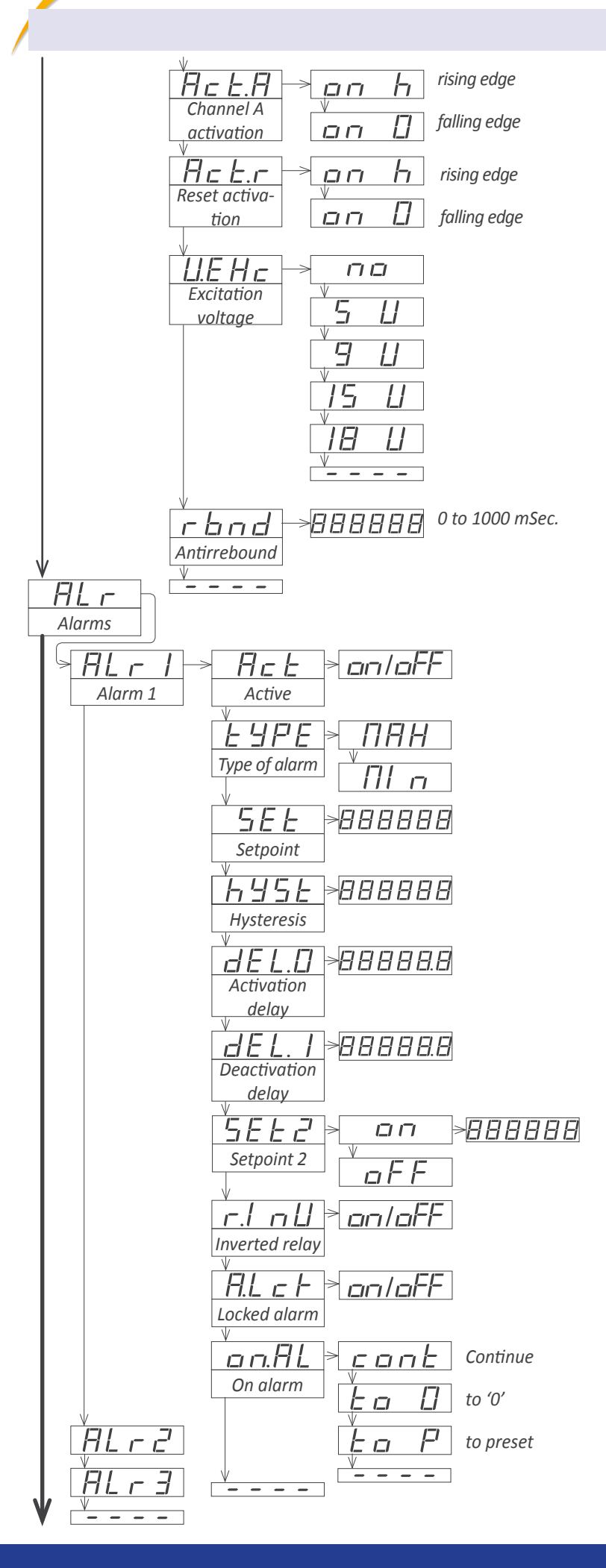

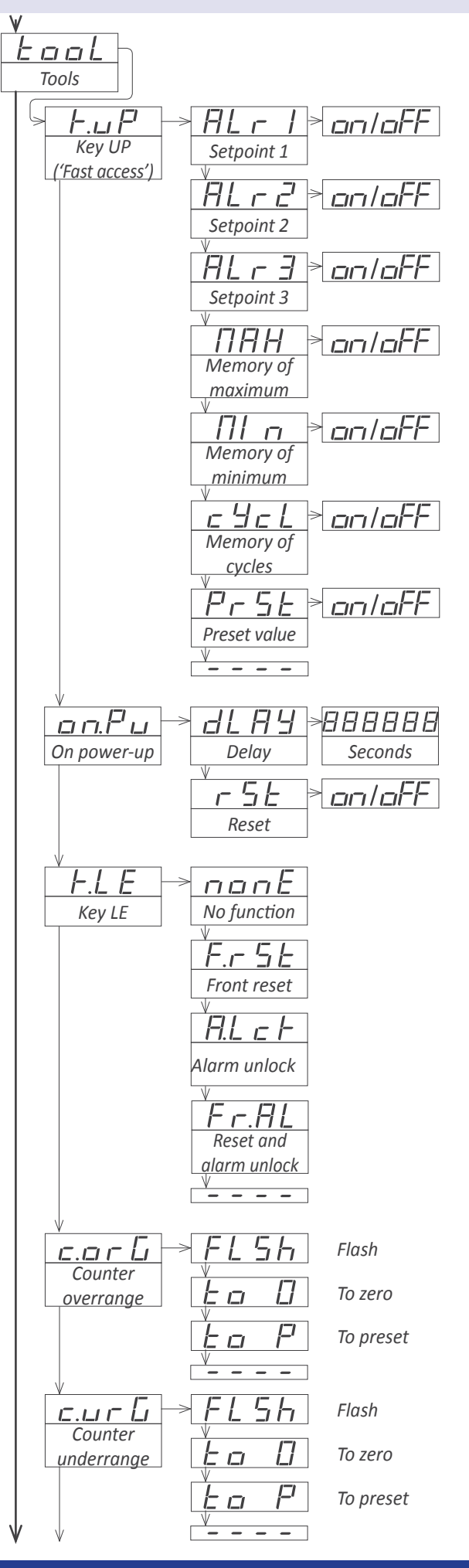

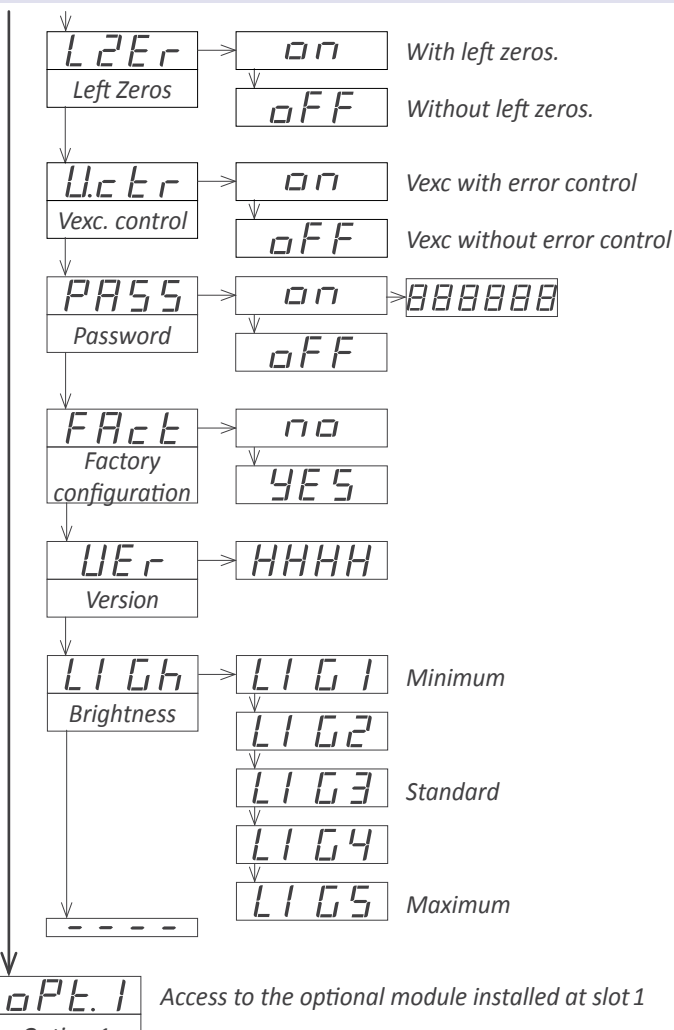

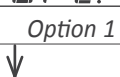

Option 2

-

 $\downarrow$ oPE.3 Option 3

- -

Access to the optional module installed at slot 2

Access to the optional module installed at slot 3

| 1.15 | Factory | / config | uration |
|------|---------|----------|---------|
| TIT  | ractory | Comig    | aracion |

| Function<br>Decimal point   | counter ('cn.1')<br>no        |
|-----------------------------|-------------------------------|
| Counter configuration       |                               |
| Multiplier                  | v1                            |
| Divider                     | /1                            |
| Divider                     | /1                            |
| Preset                      | 0                             |
|                             |                               |
| FAST                        | ОП                            |
| Sensor                      |                               |
| Pulls on channel A          | no pull resistor              |
| Pulls on channel B          | no pull resistor              |
| Pulls on reset              | pull-up                       |
| Irigger                     | 2,5 Vdc                       |
| Activation for channel A    | on rising edge ('on_h')       |
| Excitation voltage          | 5 Vdc                         |
| Antirrebound filter         | 0 mSeconds                    |
| Tools                       |                               |
| Fast access (Key UP)        | off                           |
| 'On Power Up'               |                               |
| Delay                       | 0 seconds                     |
| Key 'LE'                    | reset function                |
| Memory of maximum           | -199999                       |
| Memory of minimum           | 999999                        |
| Memory of cycles            | 0                             |
| Counter overrange           | flash                         |
| Counter underrange          | flash                         |
| Left zeros                  | off                           |
| Vexc. control               | off                           |
| Password                    | off                           |
| Brightness                  | 3                             |
| Alarms 1,2 and 3            |                               |
| Active                      | off (disabled)                |
| Туре                        | maximum                       |
| Setpoint                    | 1000                          |
| Hysteresis                  | 0 counts                      |
| ,<br>Activation delay       | 0.0 seconds                   |
| Deactivation delay          | 0.0 seconds                   |
| Setpoint 2                  | off                           |
| On Alarm                    | continue                      |
| Inverted relay              | off                           |
| Locked alarms               | off                           |
|                             |                               |
| Factory configuration for F | Ratemeter ('cnF.6) and period |

dmeter ('cnF.8) modes. Multiplior v1

| wuutipiiei       | XT      |
|------------------|---------|
| Divider          | /1      |
| Time windows     | 0.5     |
| 'SLOW' mode      |         |
| tIME             | 0 (off) |
| nuMb             | 1       |
| Recursive filter | 0 (off) |
|                  |         |

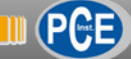

# 1.16 Mounting

The instrument fixations are designed to allow panel mount, wall mount, or hanging mount. For each type of mounting,

• Panel mount. Apply the cut-out to the panel as seen on section *1.4.* Remove the side fixations. Introduce the instrument into the panel cut-out. Mount the side fixations as shown (*see Figure 9*). Slightly loosen the fixation screw of one side and press the instrument against the panel. Tighten the fixation screw so it presses the panel and maintains the fixation. Repeat with the opposite side fixation.

see the position of the fixations at the images below.

• Wall mount. Mount the side fixations against the wall, as shown (see Figure 11). Each fixation has 2 holes with 4,5 mm diameter and a separation between hole centers of 30 mm. Once the side fixations are secured against the wall, place the instrument and press the fixation screws slightly. Tilt the instrument to the desired viewing angle and firmly screw the fixation screws.

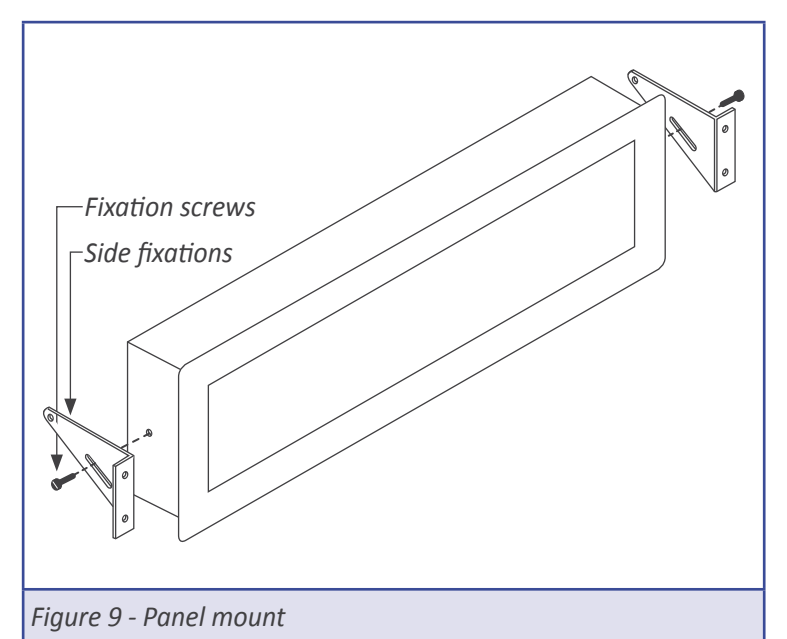

• Hanging mount. Mount the side fixations as shown (see Figure 10). Each fixation has 2 holes with 4,5 mm diameter and a separation between hole centers of 30 mm. Instrument can be hanged using cable, threaded rod, ....

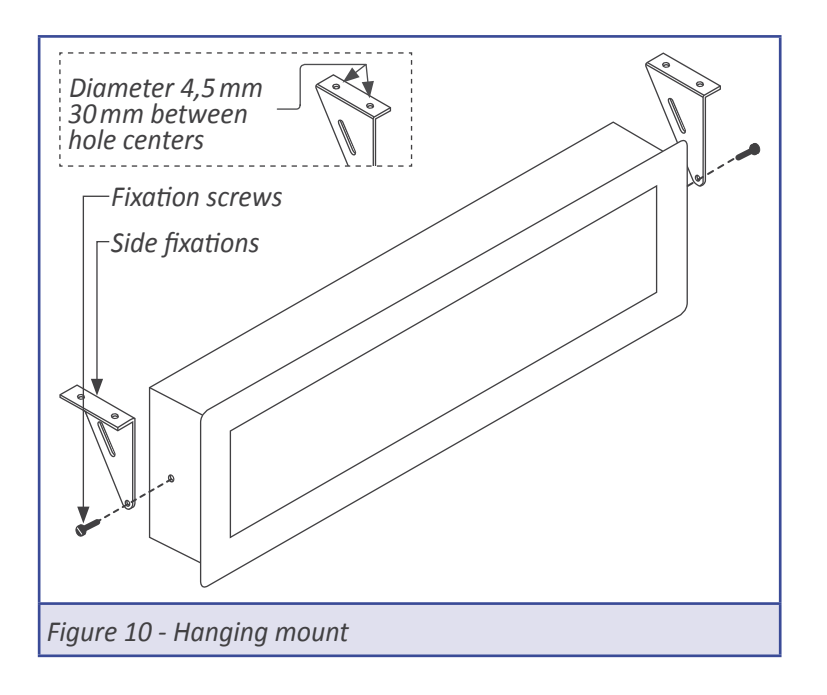

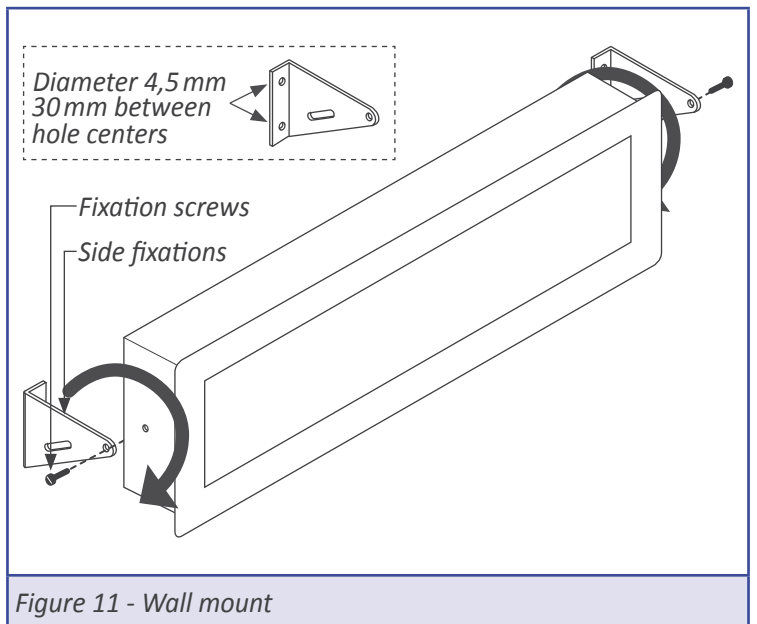

#### 1.17 Installation precautions

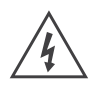

Risk of electrical shock. Instrument terminals can be connected to dangerous voltage.

Instrument conforms to CE rules and regulations.

This instrument has been designed and verified conforming to the 61010-1 CE security regulation, for industrial applications. Installation of this instrument must be performed by qualified personnel only. This manual contains the appropriate information for the installation. Using the instrument in ways not specified by the manufacturer may lead to a reduction of the specified protection level. Disconnect the instrument from power before starting any maintenance and / or installation action.

The instrument does not have a general switch and will start operation as soon as power is connected. The instrument does not have protection fuse, the fuse must be added during installation.

An appropriate ventilation of the instrument must be assured. Do not expose the instrument to excess of humidity. Maintain clean by using a humid rag and do NOT use abrasive products such as alcohols, solvents, etc.

General recommendations for electrical installations apply, and for proper functionality we recommend : if possible, install the instrument far from electrical noise or magnetic field generators such as power relays, electrical motors, speed variators, ... If possible, do not install along the same conduits power cables (power, motor controllers, electrovalves, ...) together with signal and/or control cables.

Before proceeding to the power connection, verify that the voltage level available matches the power levels indicated in the label on the instrument.

In case of fire, disconnect the instrument from the power line, fire alarm according to local rules, disconnect the air conditioning, attack fire with carbonic snow, never with water.

#### 1.18 Warranty

This instrument is warranted against all manufacturing defects for a period of 36 MONTHS from the shipment date. This warranty does not apply in case of misuse, accident or manipulation by non-authorized personnel. In case of malfunction get in contact with your local provider to arrange for repair. Within the warranty period and after examination by the manufacturer, the unit will be repaired or substituted when found to be defective. The scope of this warranty is limited to the repair cost of the instrument, not being the manufacturer eligible for responsibility on additional damages or costs.

#### 1.19 CE declaration of conformity

Manufacturer PCE INSTRUMENTS

#### Products PCE-BPD-P

The manufacturer declares that the instruments indicated comply with the directives and rules indicated below.

Electromagnetic compatibility directive 2014/30/EU Low voltage directive 2014/65/EU Directive ROHS 2011/65/EU Directive WEEE 2012/19/EU

#### Security rules EN-61010-1:2010

Instrument Fixed, Permanently connected Pollution degree 1 and 2 (without condensation) Isolation Basic + Protective union

#### Electromagnetic compatibility rules EN-61326-1:2013

| EM environment  |                                                                                                    |                                                                    |  |  |  |
|-----------------|----------------------------------------------------------------------------------------------------|--------------------------------------------------------------------|--|--|--|
| Immunity levels |                                                                                                    |                                                                    |  |  |  |
| EN-61000-4-2    | By contact ±4 KV<br>By air ±8 KV                                                                                                    | Criteria B<br>Criteria B                                           |  |  |  |
| EN-61000-4-3    |                                                                                                    | Criteria A                                                         |  |  |  |
| EN-61000-4-4    | On AC power lines: ±2 KV<br>On DC power lines: ±2 KV<br>On signal lines : ±1 KV                                                                                                    | Criteria B<br>Criteria B<br>Criteria B                             |  |  |  |
| EN-61000-4-5    | Between AC power lines ±1 KV<br>Between AC power lines and earth ±2 KV<br>Between DC power lines ±1 KV<br>Between DC power lines and earth ±2 KV<br>Between signal lines and earth ±1 KV | Criteria B<br>Criteria B<br>Criteria B<br>Criteria B<br>Criteria B |  |  |  |
| EN-61000-4-6    |                                                                                                    | Criteria A                                                         |  |  |  |
| EN-61000-4-8    | 30 A/m at 50/60 Hz                                                                                                    | Criteria A                                                         |  |  |  |
| EN-61000-4-11   | 0 % 1 cycle<br>40 % 10 cycles<br>70 % 25 cycles<br>0 % 250 cycles                                                                                                    | Criteria A<br>Criteria A<br>Criteria B<br>Criteria B               |  |  |  |
| Emission loval  |                                                                                                    |                                                                    |  |  |  |

#### Emission levels

CISPR 11 Instrument Class A, Group 1

Criteria A

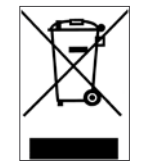

According to directive 2012/19/EU, electronic equipment must be recycled in a selective and controlled way at the end of its useful life.

# 2. Other options and accessories

# 3.1 PCE-BPD-RK Remote keypad

III PCE

Remote keypad for big panel displays. Replicates a remote version of the front keypad, close to the operator.

(\*Cable not provided).

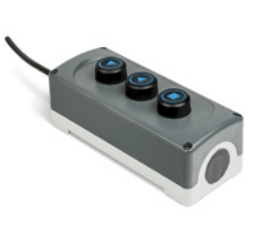

| Notes |  |
|-------|--|
|       |  |
|       |  |
|       |  |
|       |  |
|       |  |
|       |  |
|       |  |
|       |  |
|       |  |
|       |  |
|       |  |
|       |  |
|       |  |
|       |  |
|       |  |
|       |  |
|       |  |
|       |  |
|       |  |
|       |  |
|       |  |
|       |  |
|       |  |
|       |  |
|       |  |
|       |  |
|       |  |
|       |  |
|       |  |
|       |  |
|       |  |
|       |  |
|       |  |
|       |  |
|       |  |
|       |  |
|       |  |
|       |  |
|       |  |

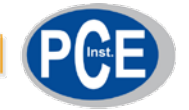

# PCE Instruments

#### GERMANY

PCE Deutschland GmbH Im Langel 4 D-59872 Meschede Deutschland Tel.: +49 (0) 2903 976 99 0 Fax: +49 (0) 2903 976 99 29 info@pce-instruments.com www.pce-instruments.com/deutsch

#### GERMANY

Produktions- und Entwicklungsgesellschaft mbH Im Langel 26 D-59872 Meschede Deutschland Tel.: +49 (0) 2903 976 99 471 Fax: +49 (0) 2903 976 99 9971 info@pce-instruments.com www.pce-instruments.com/deutsch

#### NETHERLANDS PCE Brookhuis B.V. Institutenweg 15 7521 PH Enschede Nederland Telefoon: +31 (0)53 737 01 92 Fax: +31 53 430 36 46 info@pcebenelux.nl

www.pce-instruments.com/dutch

#### USA

PCE Americas Inc. 711 Commerce Way suite 8 Jupiter / Palm Beach 33458 FL USA Tel: +1 (561) 320-9162 Fax: +1 (561) 320-9176 info@pce-americas.com www.pce-instruments.com/us

#### FRANCE

PCE Instruments France EURL 23, rue de Strasbourg 67250 Soultz-Sous-Forets France Téléphone: +33 (0) 972 3537 17 Numéro de fax: +33 (0) 972 3537 18 info@pce-france.fr www.pce-instruments.com/french

#### UNITED KINGDOM

PCE Instruments UK Ltd Units 11 Southpoint Business Park Ensign Way, Southampton Hampshire United Kingdom, SO31 4RF Tel: +44 (0) 2380 98703 0 Fax: +44 (0) 2380 98703 9 info@industrial-needs.com www.pce-instruments.com/english

#### CHILE

PCE Instruments Chile S.A. RUT: 76.154.057-2 Calle Santos Dumont N° 738, Local 4 Comuna de Recoleta, Santiago Tel. : +56 2 24053238 Fax: +56 2 2873 3777 info@pce-instruments.cl www.pce-instruments.com/chile

#### TURKEY

PCE Teknik Cihazları Ltd.Şti. Halkalı Merkez Mah. Pehlivan Sok. No.6/C 34303 Küçükçekmece - İstanbul Türkiye Tel: 0212 471 11 47 Faks: 0212 705 53 93 info@pce-cihazlari.com.tr www.pce-instruments.com/turkish

#### SPAIN

PCE Ibérica S.L. Calle Mayor, 53 02500 Tobarra (Albacete) España Tel. : +34 967 543 548 Fax: +34 967 543 542 info@pce-iberica.es www.pce-instruments.com/espanol

#### ITALY

PCE Italia s.r.l. Via Pesciatina 878 / B-Interno 6 55010 Loc. Gragnano Capannori (Lucca) Italia Telefono: +39 0583 975 114 Fax: +39 0583 974 824 info@pce-italia.it www.pce-instruments.com/italiano

#### HONG KONG

PCE Instruments HK Ltd. Unit J, 21/F., COS Centre 56 Tsun Yip Street Kwun Tong Kowloon, Hong Kong Tel: +852-301-84912 jyi@pce-instruments.com www.pce-instruments.cn

#### CHINA

PCE (Beijing) Technology Co., Limited 1519 Room, 4 Building Men Tou Gou Xin Cheng Men Tou Gou District 102300 Beijing China Tel: +86 (10) 8893 9660 info@pce-instruments.cn www.pce-instruments.cn

# www.pce-instruments.com